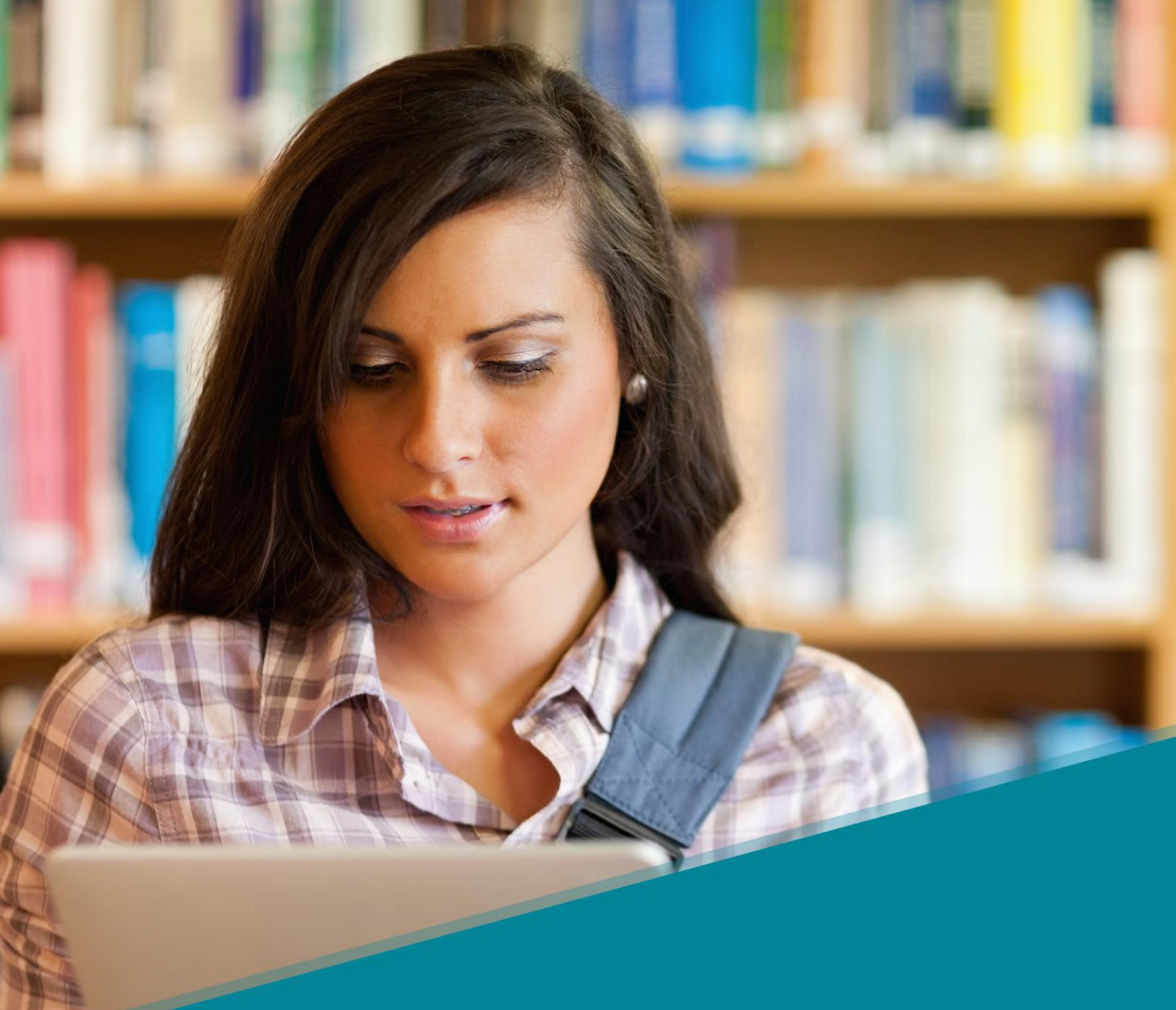

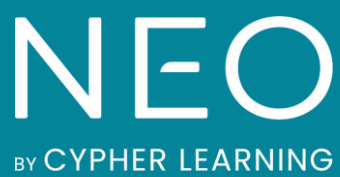

Guía de introducción para los Estudiantes

# Índice

| Introducción                  | 3  |
|-------------------------------|----|
| Crear una cuenta              | 5  |
| Página de inicio y navegación | 8  |
| Centro de ayuda               | 12 |
| Ejemplo de una clase          | 13 |
| Asignaciones                  | 20 |
| Envío de asignaciones         | 22 |
| Ver calificaciones            | 25 |
| Inscribirse en las clases     |    |
| Comunicación con los usuarios | 29 |
| Notificaciones                | 31 |
| Perfil                        |    |
| Agregar amigos                |    |
| Resumen                       |    |

# Introducción

NEO es un LMS de clase mundial, galardonada como una de las mejores plataformas para el uso de escuelas y universidades. Su plataforma es conocida por ofrecer a los usuarios un amplio conjunto de características intuitivas y un fuerte retorno de su inversión. NEO proporciona una agradable y nueva forma de enseñanza aprendizaje, aumentando el compromiso de los estudiantes y haciendo más fácil la educación. Todos los usuarios aman NEO, ya que cuenta con un enfoque innovador en el proceso de aprendizaje.

Combina conocimientos adquiridos a partir de años de experiencia trabajando con escuelas, distritos y Universidades, NEO ofrece una solución completa incorporando todas las herramientas, para cubrir las necesidades que los profesores y estudiantes requieren.

NEO es un producto de CYPHER LEARNING, una empresa que se especializa en ofrecer plataformas de E-learning para organizaciones de todo el mundo. CYPHER LEARNING proporciona un LMS similar llamada MATRIX para las empresas. Tanto NEO como Matrix son utilizadas por más de 20.000 organizaciones, traducidos en 40+ idiomas, con millones de usuarios y han ganado varios premios.

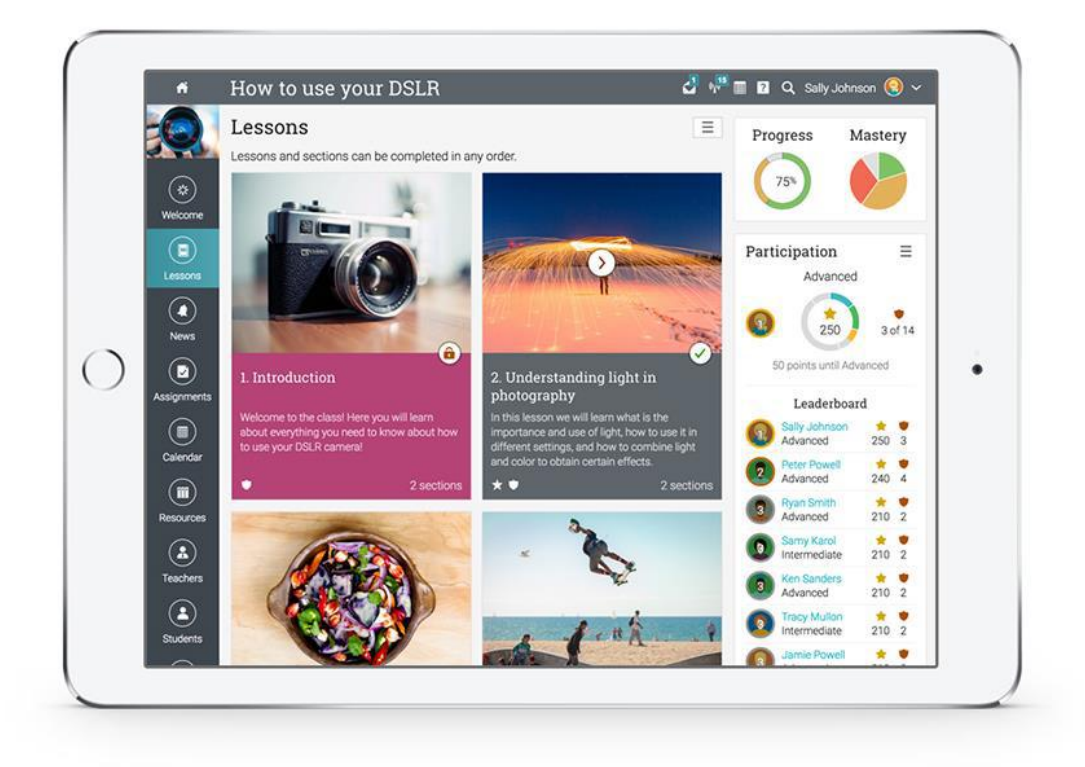

Queremos que los usuarios obtengan los mejores resultados al utilizar nuestro sitio, especialmente cuando están empezando. Para ellos, hemos creado tres guías de inicio para los tipos principales de usuarios en NEO: administradores, profesores y estudiantes.

- Guía de introducción para Administradores explica temas como: navegar en NEO, utilizar el centro de ayuda, creación de cuentas, configurar el catálogo de clase, configuración de políticas, personalización de los mensajes automáticos y más.
- Guía de introducción para Profesores explica temas como: navegar en NEO, utilizando el centro de ayuda, creación y configuración de una clase, inscribiendo estudiantes, agregar y clasificar asignaciones y más.
- Guía de Introducción para los Estudiantes (esta guía) explica temas como: navegar en NEO, uso del centro de ayuda, matricularse en las clases, presentación de asignaciones, ver calificaciones, comunicarse con los profesores y más.

En las siguientes páginas entraremos en detalle, sobre las opciones más comunes para los estudiantes que utilizan NEO. Si desea buscar un tema en específico, consulte el índice.

Si tiene alguna duda adicional, consulte nuestro centro de ayuda o visite nuestro foro de soporte.

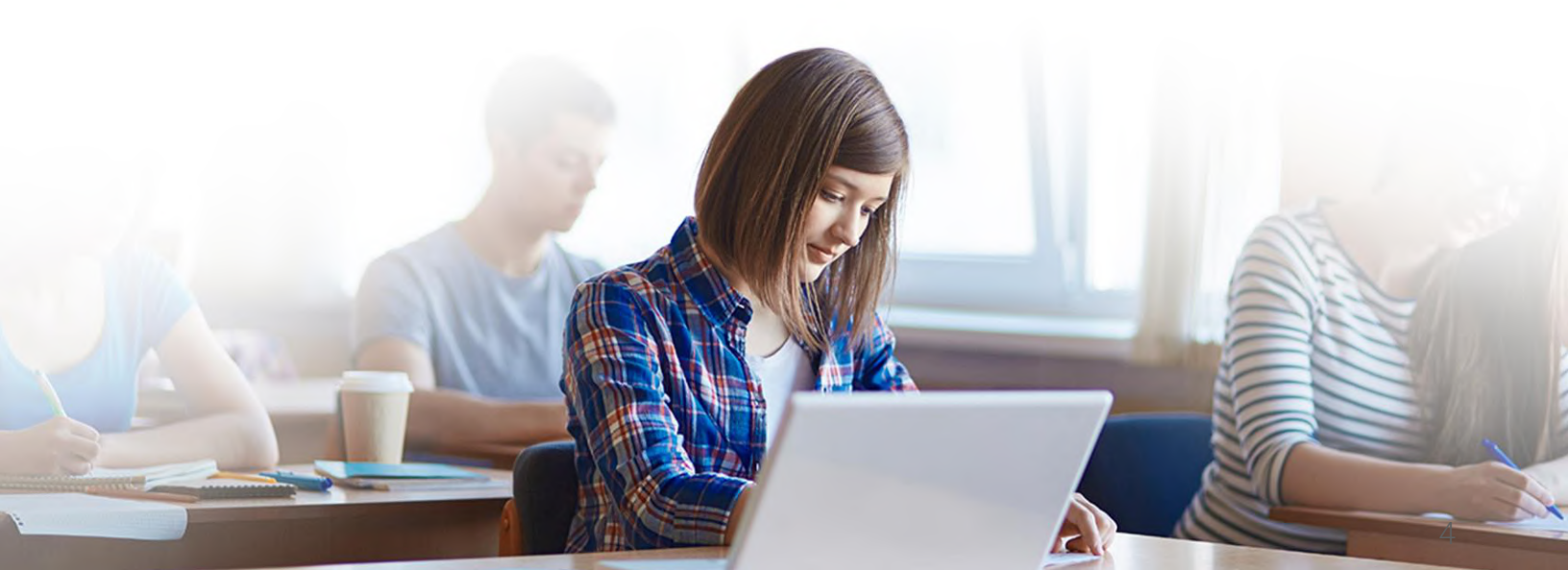

### Crear una cuenta

El portal de la escuela es el lugar donde encontrará el catálogo de las clases, el área de noticias, el calendario y más.

Para utilizar la plataforma se requiere de un ID de usuario y una contraseña. Esta información puede ser proporcionada por el administrador o profesor de la escuela. Los estudiantes también pueden crear una cuenta visitando el portal de la escuela.

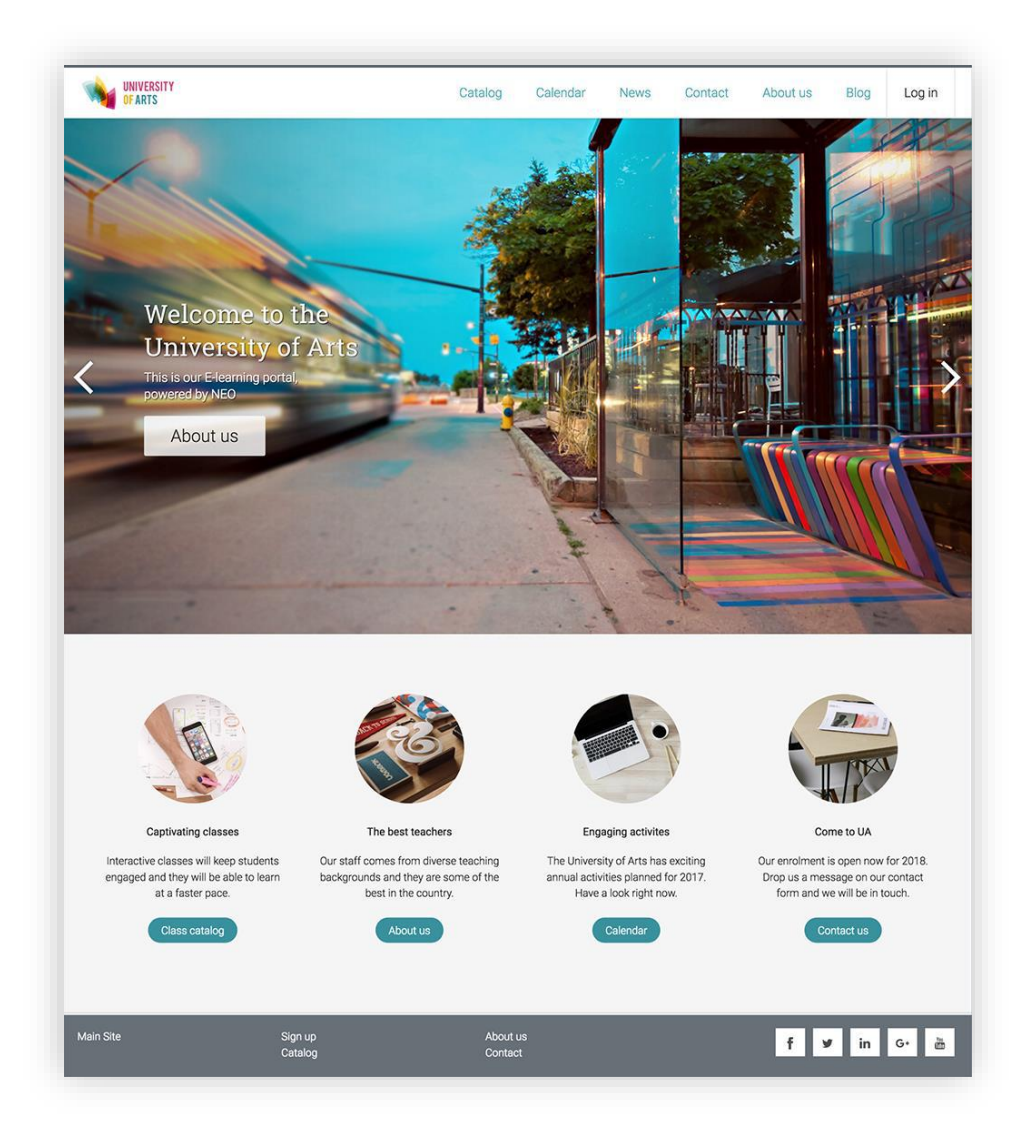

Los estudiantes pueden crear una cuenta en NEO con o sin, un código de acceso, dependiendo de cómo ha sido configurado el portal por el administrador de la escuela.

|                        | outding    | Galeridai |
|------------------------|------------|-----------|
| Log in                 |            | ×         |
| User ID                |            |           |
|                        |            |           |
| Password               |            |           |
|                        |            |           |
|                        | Log in     |           |
| Remember me            | ? Forgot p | password? |
| Or sign up with an acc | ess code   | >         |

Para crear una cuenta, vaya a Inicio de sesión y haga clic en Registrarse o Regístrese con un código de acceso.

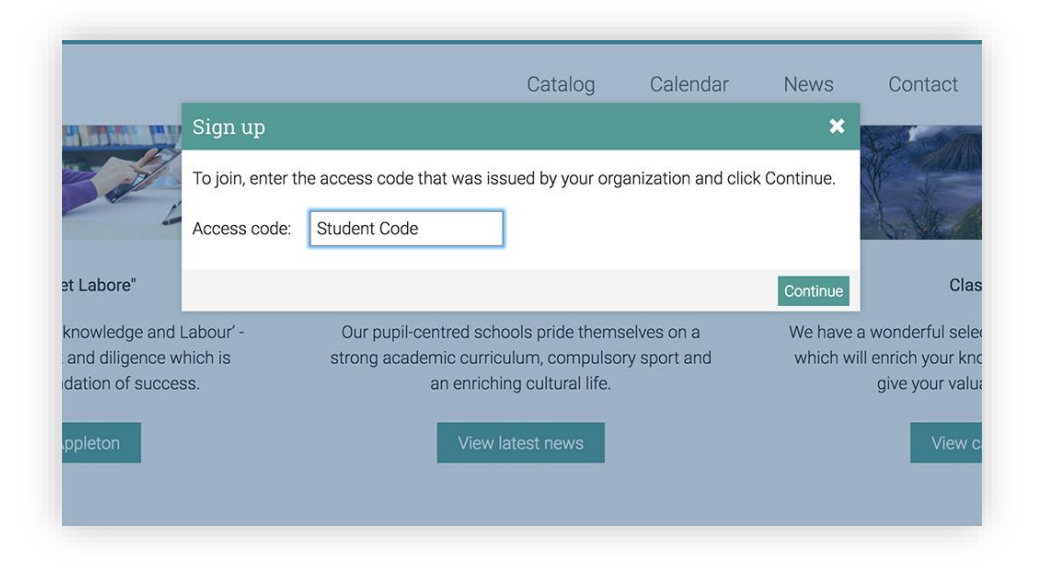

Si es necesario, ingrese el código de acceso y rellene el formulario con sus datos para crear su cuenta.

| te account<br>eed to checkout, first create an account by completing the form below.<br>e<br>me<br> |  |  |
|----------------------------------------------------------------------------------------------------|--|--|
| eed to checkout, first create an account by completing the form below. e me me                      |  |  |
| e                                                                                                   |  |  |
| me                                                                                                  |  |  |
| me                                                                                                  |  |  |
| me                                                                                                  |  |  |
|                                                                                                    |  |  |
|                                                                                                    |  |  |
| n                                                                                                   |  |  |
| (3+ chars)                                                                                          |  |  |
|                                                                                                    |  |  |
| rrd (5+ chars)                                                                                      |  |  |
| a paseword                                                                                          |  |  |
|                                                                                                    |  |  |
|                                                                                                    |  |  |
| 25<br>eties                                                                                         |  |  |
| sity of Arts \$                                                                                     |  |  |
| graduation                                                                                          |  |  |
| al)                                                                                                 |  |  |
| •                                                                                                   |  |  |
|                                                                                                    |  |  |
|                                                                                                    |  |  |
| ID (optional)                                                                                       |  |  |

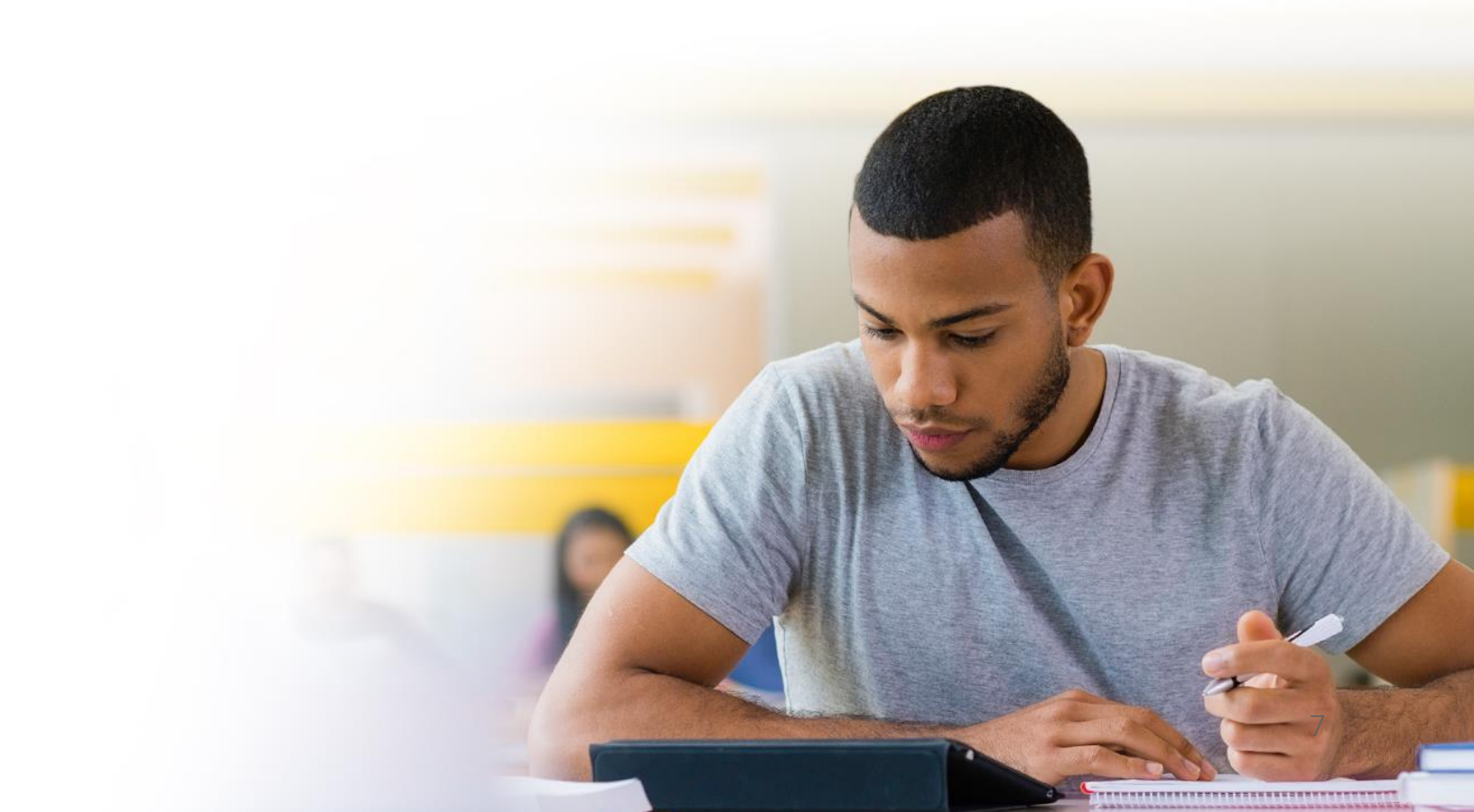

# Página de inicio y navegación

La página de inicio es la primera página que verá cuando inicie sesión con su cuenta. La página de inicio por defecto suele ser el panel de control donde puede ver un resumen de sus clases y los grupos a los que esta inscrito, también puede observar su calendario, lista de tareas, avisos y más.

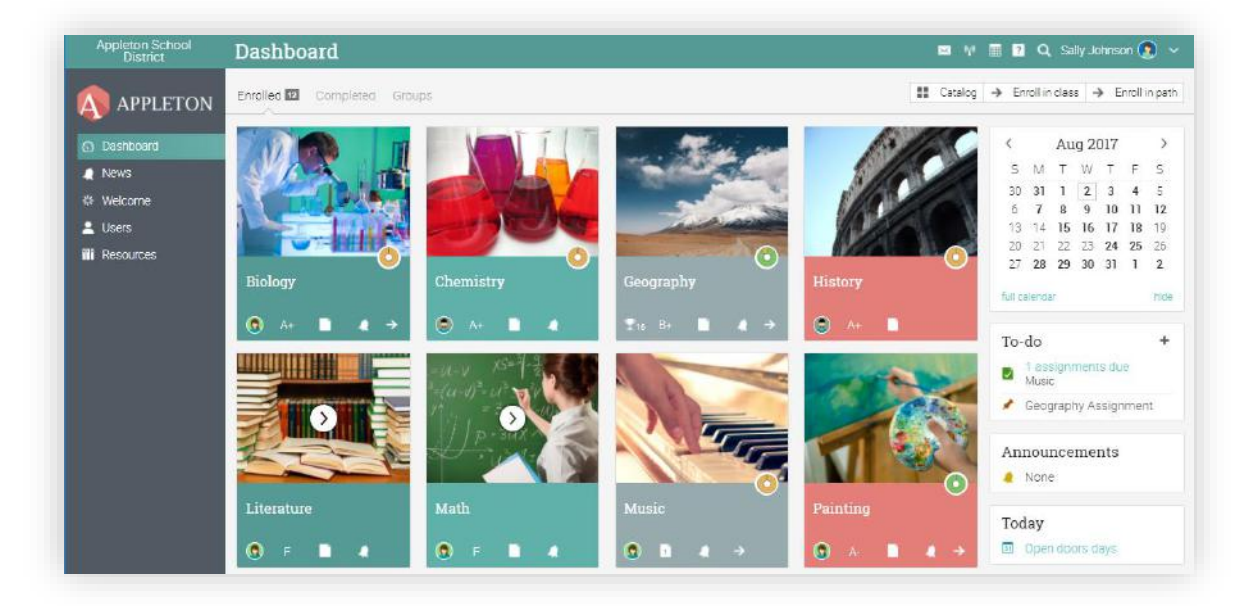

#### Barra de la Izquierda

La barra de la izquierda muestra pestañas que le permiten navegar rápidamente a las áreas principales del sitio, como: Panel de control, noticias, bienvenida, usuarios y recursos.

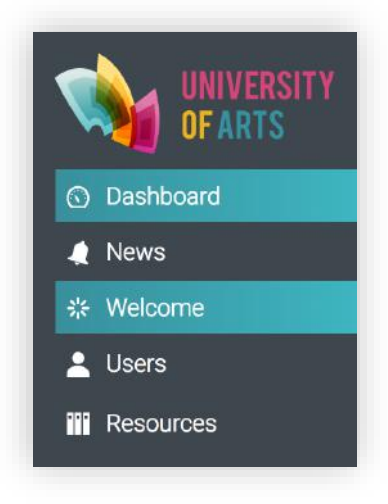

La barra de la izquierda le permite acceder a estas pestañas independientemente de la página de dónde se encuentre. Si posiciona su cursor sobre una pestaña, aparecerá una ventana emergente con las opciones más importantes de esa área.

#### Barra superior derecha

La barra superior de la derecha muestra diferentes íconos, si hace clic en ellos puede acceder a los mensajes, notificaciones, calendario, centro de ayuda, búsqueda y ver o editar su perfil.

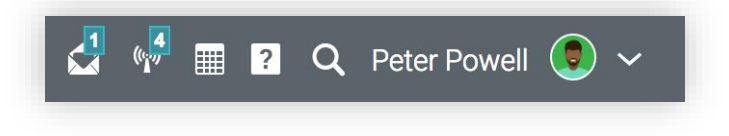

### Barra de la derecha

En la barra de la derecha encontrará lo siguiente: progreso de los juegos, premios y su clasificación en la tabla, calendario, lista de tareas, anuncios, próximos artículos y una lista de todas las ventanas minimizadas. Para ver más detalles, sólo haga clic en un elemento.

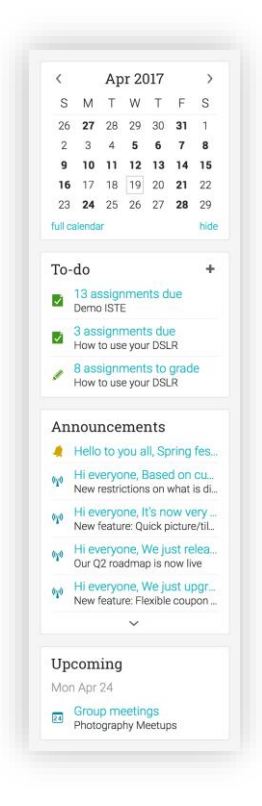

### Noticias

El alimentador de noticias de la página principal se utiliza para agregar novedades para amigos, clases, grupos o para toda la escuela. De forma predeterminada, un alimentador de noticias solo muestra los elementos más recientes. Si despliega la página hacia abajo, automáticamente mostrará más noticias.

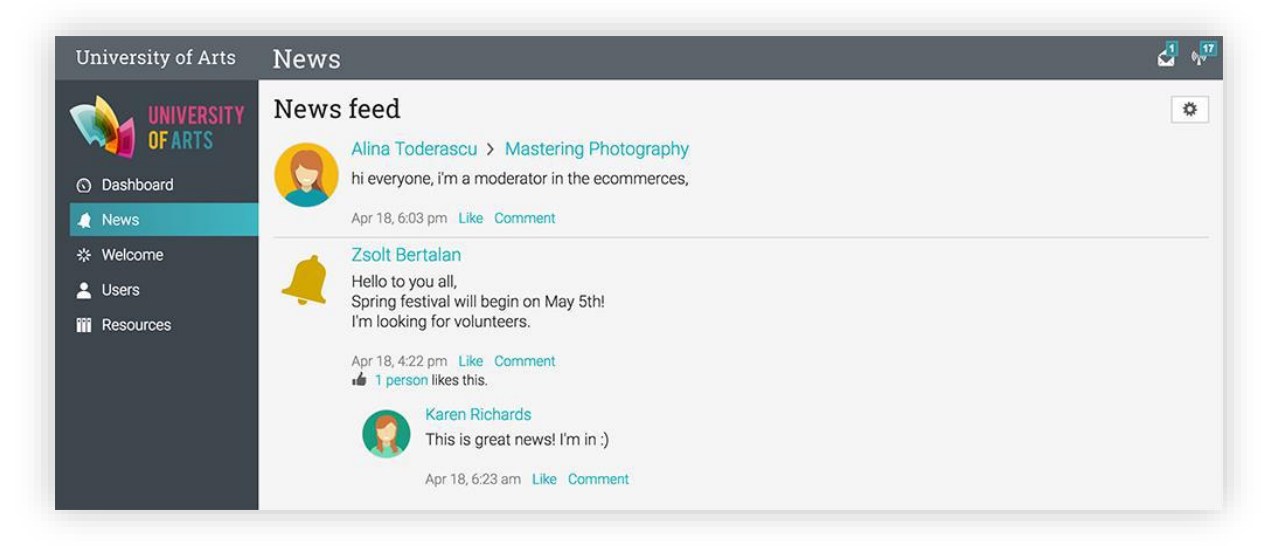

### Usuarios

En el catálogo de Usuarios es el lugar donde puede observar a sus amigos, maestros y sus padres.

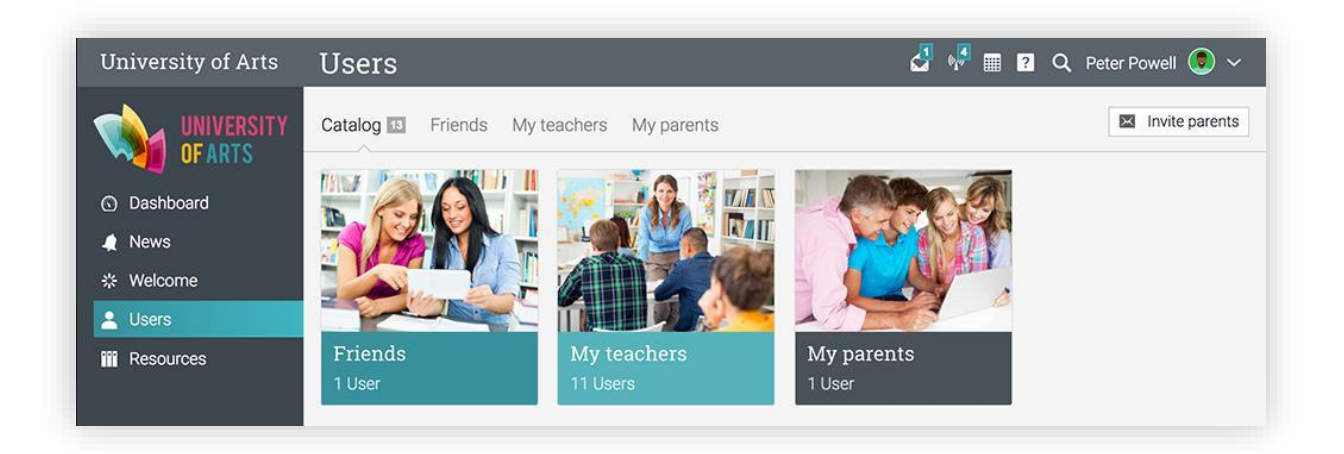

#### Recursos

El Área de Recursos es el lugar donde puede agregar recursos, como archivos, páginas, recursos web y más.

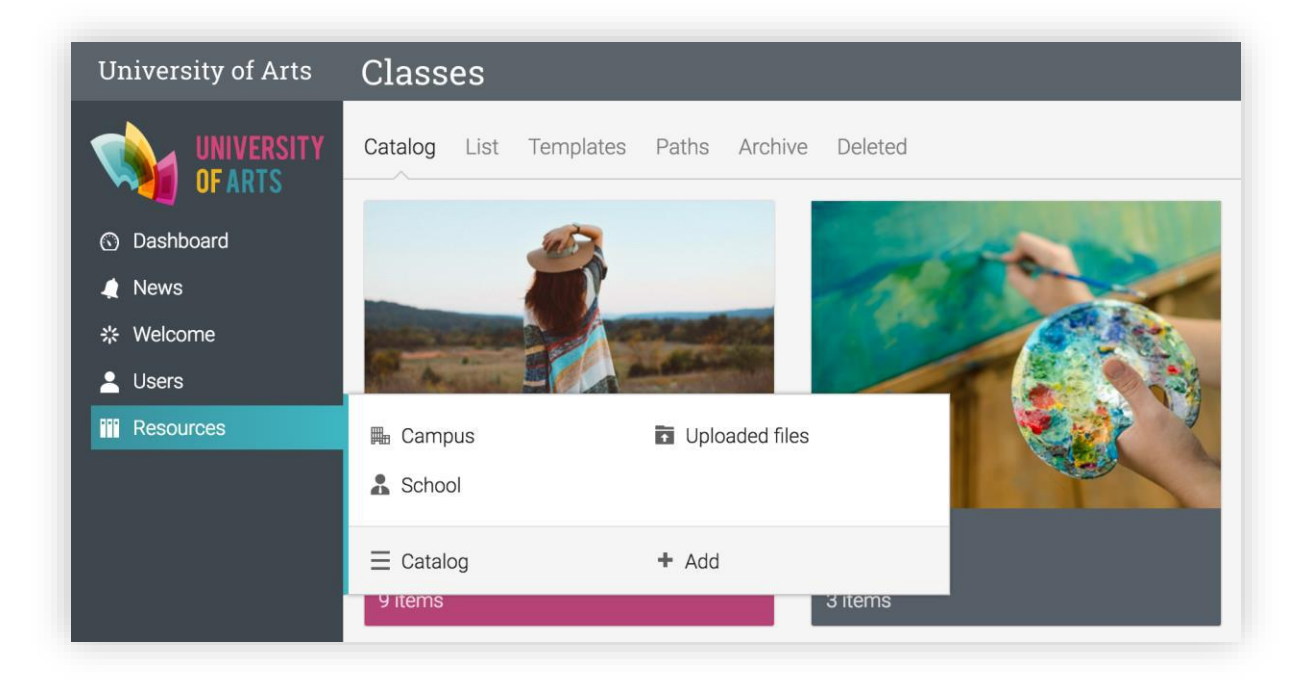

El catálogo de Recursos es el lugar donde puede organizar sus archivos por categorías.

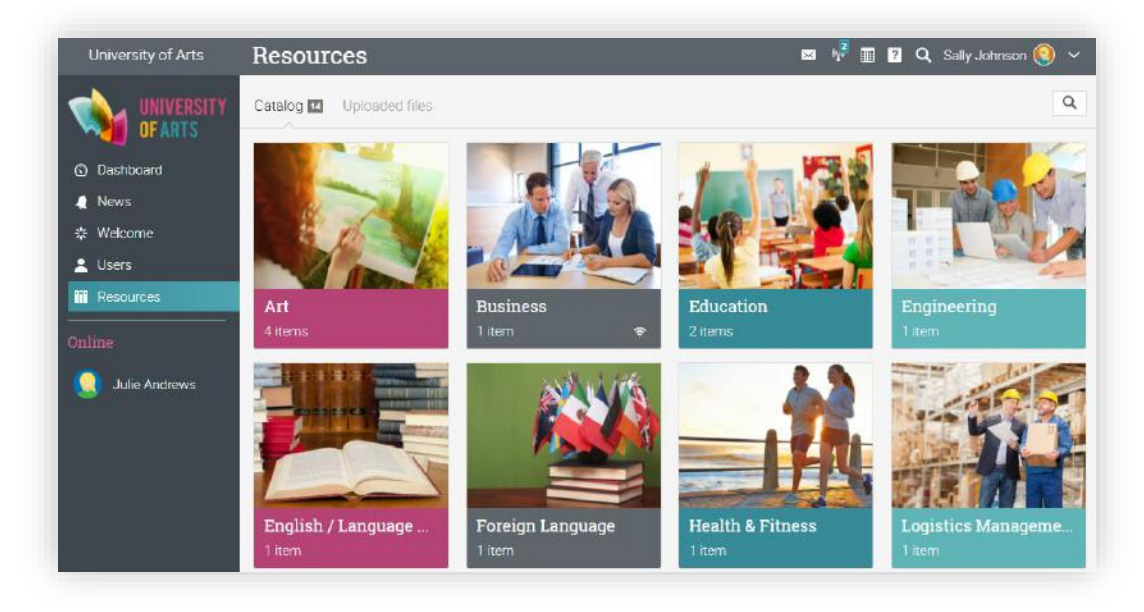

### Centro de ayuda

No queremos que encuentre dificultades cuando empiece a utilizar nuestro sitio, así que, ponemos a su disposición un centro de ayuda.

Para acceder a nuestro centro de ayuda, haga clic en el ícono que se encuentra en la parte superior derecha de la barra.

Se abrirá una ventana emergente para elegir la ayuda en línea que deseas buscar como: introducción, guías, mesa de ayuda del estudiante (si se encuentra habilitada por el administrador). A demás, encontrará la opción de "ayuda para esta página" si la página cuenta con contenido.

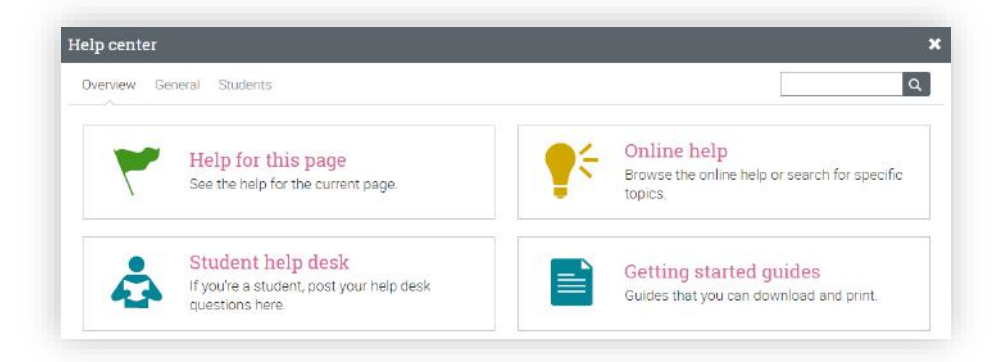

En la ayuda en línea puede buscar temas organizados por el tipo de usuario y acceder a instrucciones más detalladas. En la mayoría de ellas encontrará capturas de pantalla, para una mejor descripción. El centro de ayuda se puede observar a través de una ventana emergente sin tener que salir de su página actual.

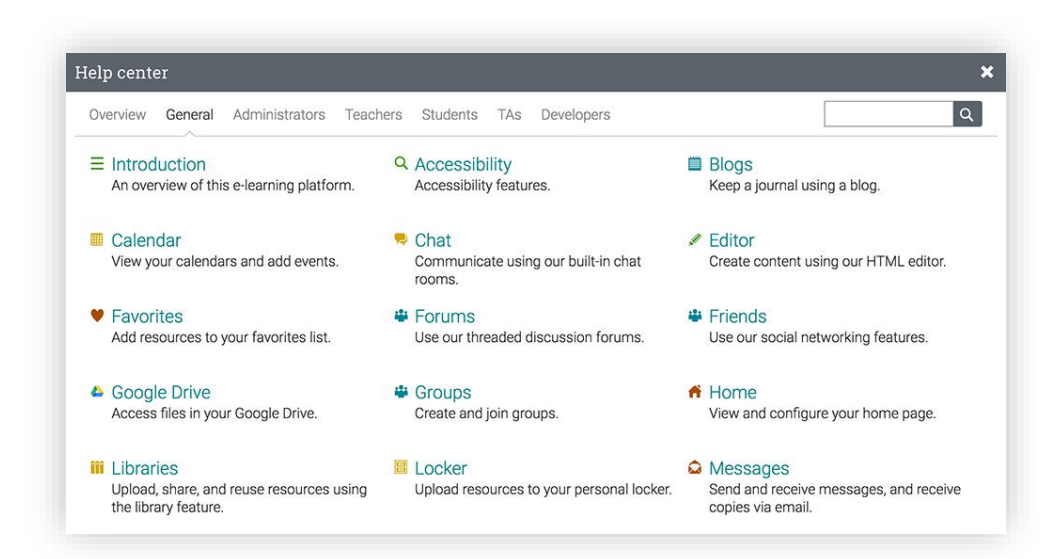

# Ejemplo de una clase

Nos gustaría que se familiarizara con la apariencia de una clase típica dentro de NEO, así como navegar en ella, explorar las pestañas principales, como lecciones, tareas y mucho más.

La página de destino predeterminada de una clase es el área de "Lecciones", que le proporcionará muchos aspectos de su clase, incluyendo sus lecciones; como la barra de la izquierda con pestañas que le darán acceso directo a las áreas de la clase más importantes, así como la barra de la derecha con el progreso de la clase, las competencias, el progreso de los juegos, los artículos, los anuncios y más.

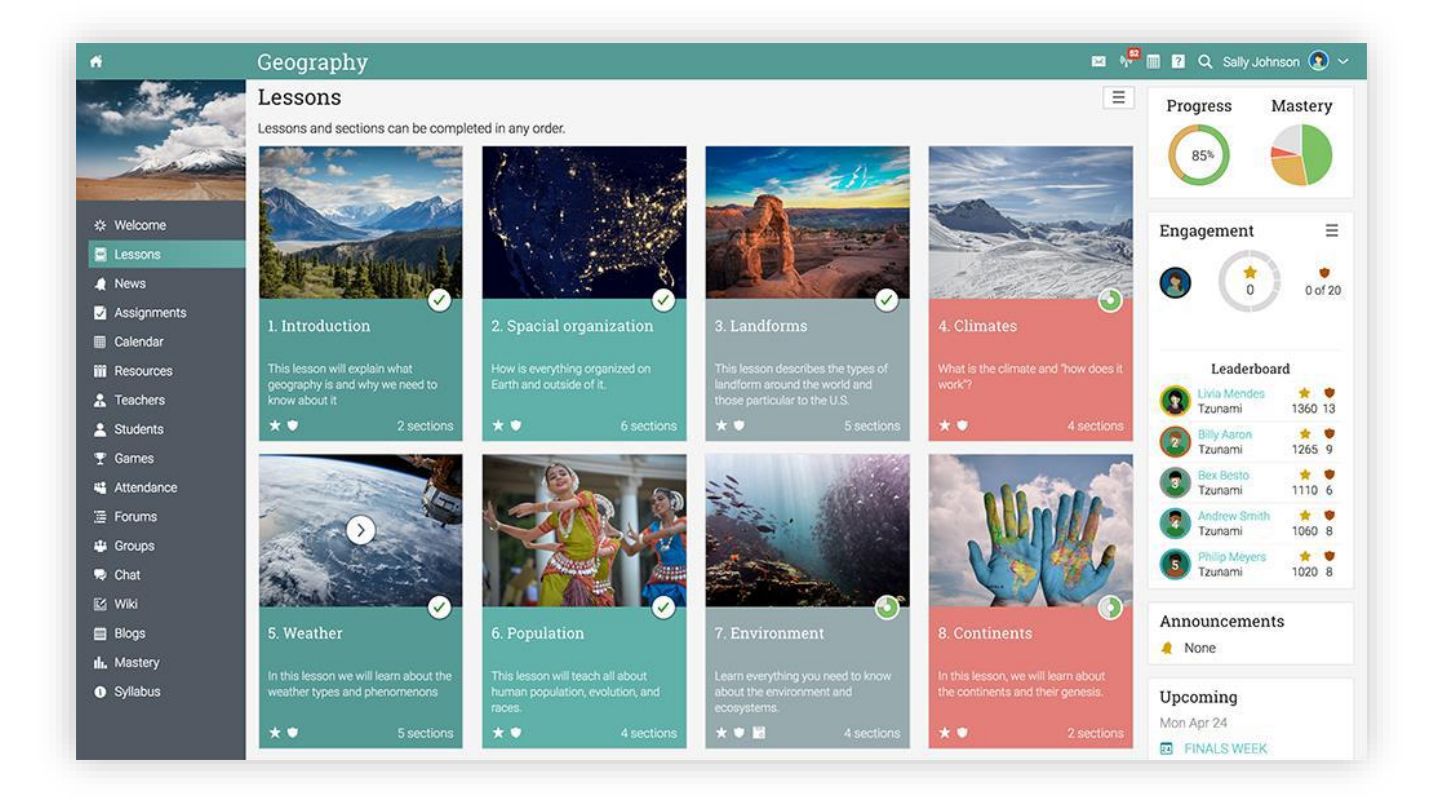

Ahora revisaremos cada sección.

### Navegación principal de la izquierda

Cuando se encuentre en una clase, la barra principal de la izquierda de la plataforma se minimizará, para navegar en la página principal del sitio, solo pulse en el ícono de inicio de la parte superior izquierda.

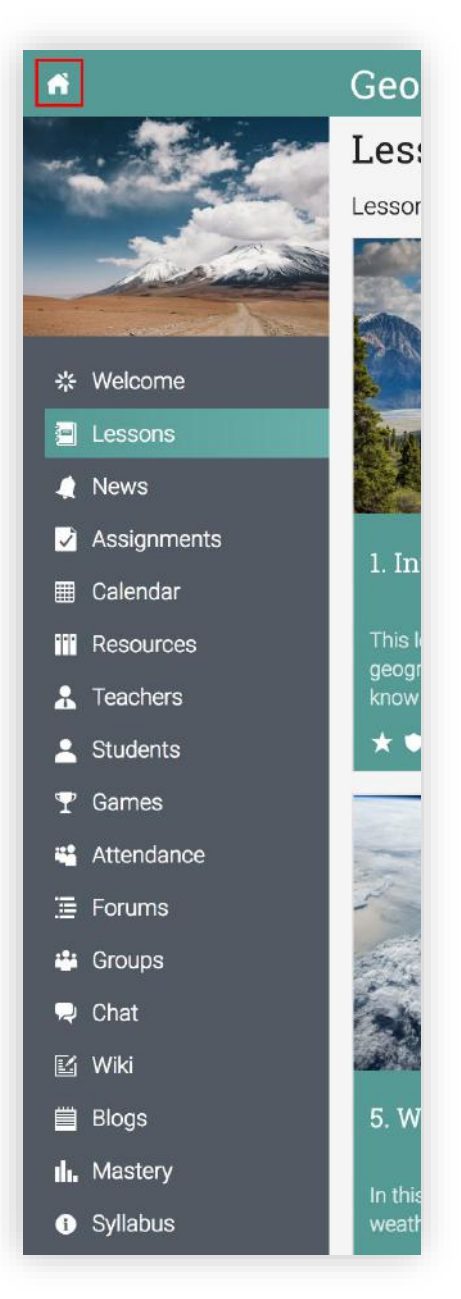

### Barra de la Izquierda

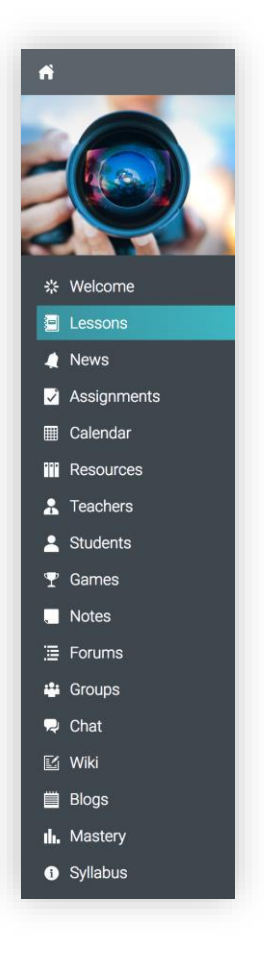

La barra de la izquierda en una clase muestra pestañas de las siguientes áreas:

- ✓ Bienvenida muestra la página de bienvenida de la clase;
- ✓ Noticias muestra las últimas noticias de su clase;
- ✓ Lecciones enumera las lecciones de la clase;
- ✓ Calendario muestra los eventos actuales y futuros de la clase;
- ✓ Asignaciones muestra las asignaciones de la clase;
- Recursos es la zona donde se puede almacenar recursos que son independientes de cualquier lección en particular;
- ✓ Estudiantes enlista a todos los estudiantes que se encuentran inscritos en la clase;
- ✓ Juegos si la clase tiene habilitado un juego, en esta área puede ver un resumen de su participación;
- ✓ Profesores enlista a todos los profesores que se encuentran en la clase;
- Padres enlista a todos los padres de los estudiantes de la clase;

# Guía de introducción para los Estudiantes

- Profesores Asistentes enlista a todos los profesores asistentes que se encuentran en la clase;
- ✓ Asistencia en esta sección puede ver el registro de su asistencia;
- ✓ Foros cada clase tiene sus propios foros de discusión entre los miembros de la clase;
- ✓ Grupos en esta sección verá los grupos que contienen la clase;
- Chat muestra las salas, donde los usuarios pueden intercambiar mensajes de texto en tiempo real mediante el chat;
- Wiki wikis, es una colección de páginas donde más, de una persona puede editar y agregar contenido;
- Blog es la zona donde los estudiantes y profesores pueden compartir sus contenidos en línea;
- Competencias observe las calificaciones de sus competencias del plan de estudios de su clase;
- ✓ Portafolio- en esta sección los estudiantes pueden almacenar copias de sus mejores trabajos;
- ✓ Plan de estudios- en esta área puede tener una visión general del programa de la clase;
- ✓ Comentarios- permite hacer comentarios y valoraciones de los cursos en los que está inscrito.

#### **Noticias**

El alimentador de noticias ofrece anuncios de la clase, mensajes de los profesores y estudiantes, publicaciones sobre las nuevas asignaciones, lecciones y más.

#### Barra de la derecha

En la Barra de la derecha puede encontrar los siguiente: progreso y dominio de la clase, progreso y clasificación de los juegos, anuncios, lista de tareas, próximos eventos, estado de la inscripción, lista de certificados otorgados o requeridos en la clase y una lista de las ventanas minimizadas.

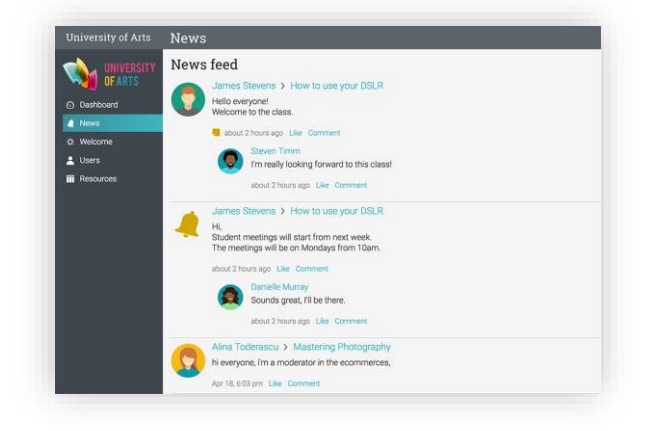

Para ver más detalles, haga clic en un elemento.

#### Lecciones

En el área de "Lecciones" encontrará el contenido de la clase principal. La lección actual estará indicada con un botón de Play.

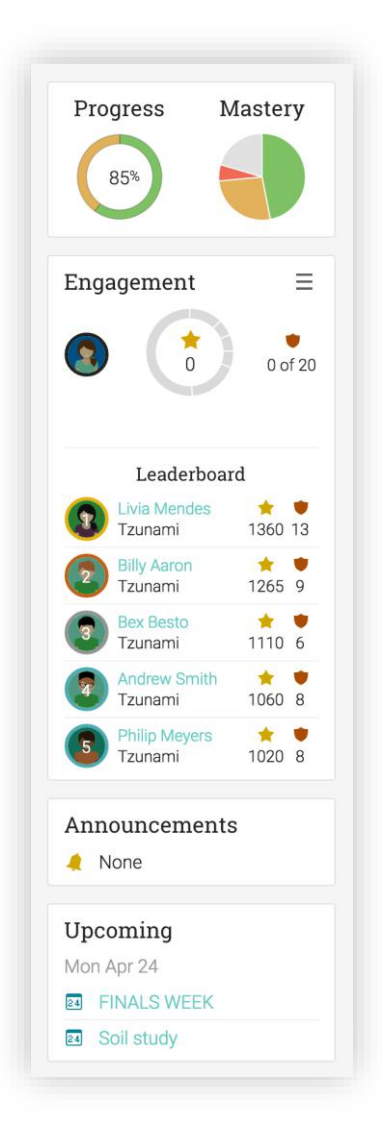

Para ver los detalles de una lección, haga clic en su nombre.

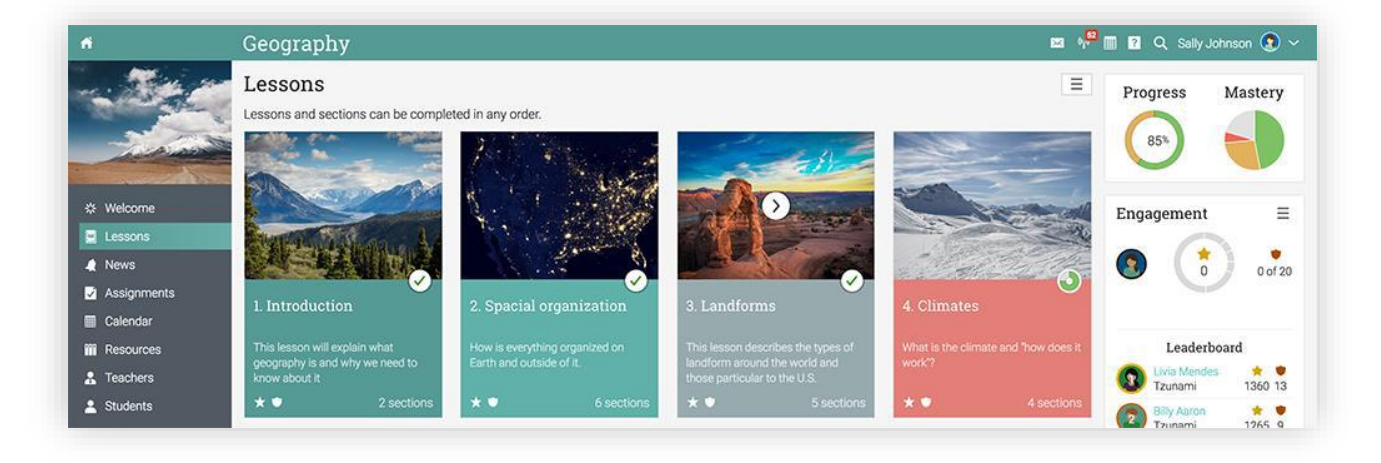

Cada lección contiene el número de secciones que puede encontrar en la parte inferior del azulejo de la lección. También indicará si la lección otorga insignias o puntos, así como el progreso de la lección.

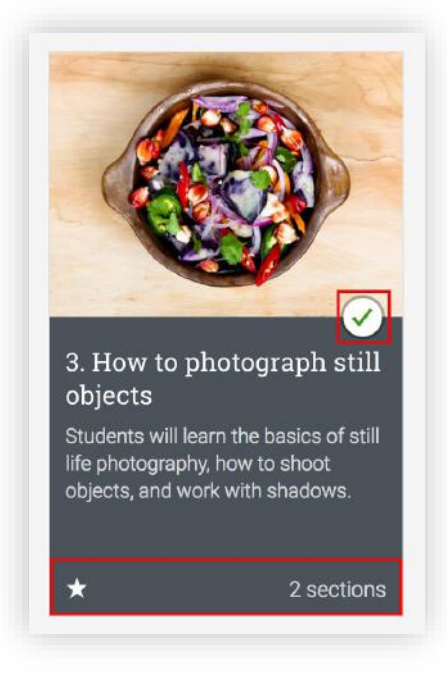

Las lecciones pueden estar compuestas por páginas de contenido, tareas o paquetes SCORM. Esta es la apariencia de una página de contenido:

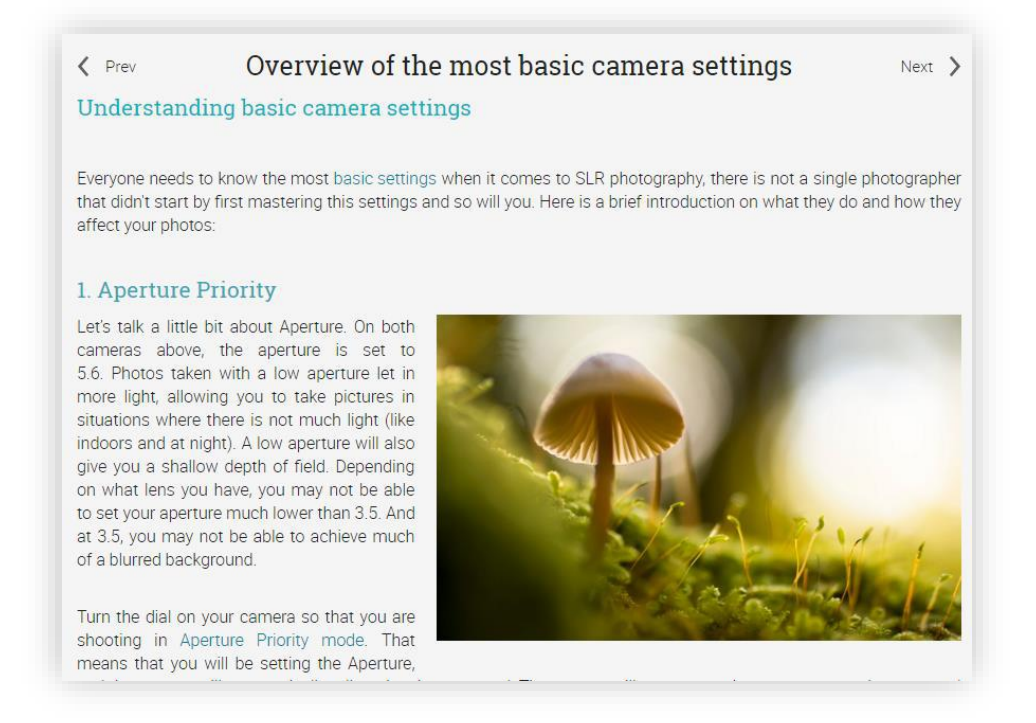

Cada página puede tener su propia área de recursos, donde los profesores pueden agregar recursos que los estudiantes pueden ver.

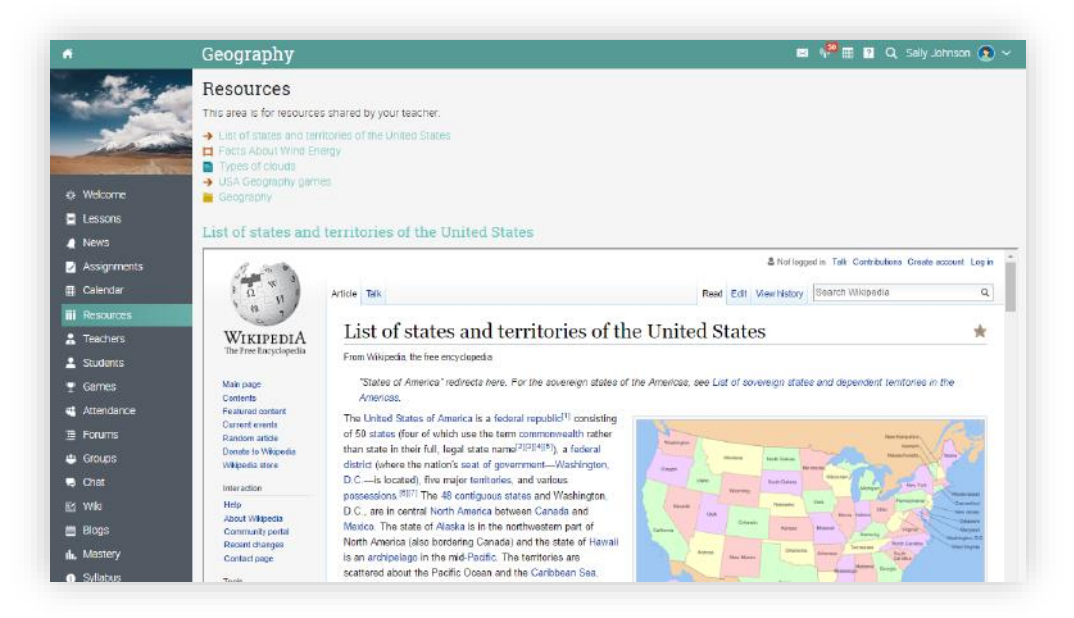

# Asignaciones

Para ver una lista de las asignaciones de una clase, haga clic en la ficha asignaciones. Una asignación puede ser una sección de una lección o una tarea independiente.

| ń             | How to use your DSLR                                          |                 | 🛃 📲 🖿     | <b>?</b> Q : | Sally Johnso  | n <u> (</u> ) ~ |
|---------------|---------------------------------------------------------------|-----------------|-----------|--------------|---------------|-----------------|
|               | Assignments<br>All Due Analytics Grade map                    |                 |           |              |               |                 |
|               | Assignment                                                    | % of<br>overall | Submitted | Graded       | Score         | Grade           |
| & Welcome     | Lesson: Introduction                                          |                 |           |              |               |                 |
| Lessons       | Survey on what you expect to learn in this course<br>Test     | 11.1            | ~         | ~            | 90/100<br>90% | Α               |
| A News        | Lesson: Understanding light in photography                    |                 |           |              |               |                 |
| Assignments   | Essay on the use of light in photography ★ 💌<br>Participation | 2               | ~         | ×            | ?/100         | ?               |
| Calendar      | Lesson: How to photograph still objects                       |                 |           |              |               |                 |
| III Resources | Essay on still life photography<br>Test                       | 11.1            | ~         | ~            | 78/100        | в               |
| A Teachers    | Lesson: How to photograph moving objects                      |                 |           |              |               |                 |
| Students      | Homework                                                      | 11.1            | ~         | ~            | 80/100<br>80% | B+              |
|               | Lesson: How to choose the correct ISO setting                 |                 |           |              |               |                 |
| Forums        | Vote the correct ISO setting 🎰 🌻                              | 11.1            | ~         | ~            | 70/100<br>70% | B-              |
| 😃 Groups      | Lesson: Shutter speed and aperture                            |                 |           |              |               |                 |
| 🗢 Chat        | Shutter speed test                                            | 11.1            | ~         | ~            | 20/22<br>91%  | A               |
| 🗹 Wiki        | Vote the correct shutter speed                                | 2               | ÷         |              | ?/100         |                 |
| Blogs         | Essay on shutter speed *<br>Honework (Sera crost)             | ×.              | 2         |              | ?/100         |                 |

Le ofrecemos 16 tipos de diferentes asignaciones:

- Quiz presenta a los estudiantes una serie de preguntas que pueden responderse en línea;
- Ensayo los estudiantes pueden enviar su respuesta usando el editor HTML, o incluir un número ilimitado de archivos adjuntos;
- Sin conexión representa una asignación tradicional, como una prueba en papel o leer un libro. Para este tipo de tarea no es necesario que los estudiantes envíen o realicen una tarea en línea, ya que se espera que el profesor ingrese las calificaciones de cada estudiante en base a los resultados que se hagan fuera de la plataforma.
- Encuesta presenta a los estudiantes una serie de preguntas que se pueden responder en línea;
- Discusión permite a los estudiantes obtener puntos al participar en una discusión de algún tema, que es iniciada por el profesor;
- Debate permite a los estudiantes debatir añadiendo argumentos a favor o en contra de un tema detonador proporcionado por el profesor;

- Equipo permite organizar grupos de estudiantes para realizar trabajos colaborativos. El profesor organiza a los estudiantes en equipos y cada estudiante obtiene su propio grupo privado;
- Dropbox puede utilizar esta herramienta cuando sea necesario que los estudiantes carguen uno o más archivos como parte de una presentación de su trabajo;
- ✓ SCORM captura los resultados de un elemento SCORM;
- Asistencia puede otorgar puntos premios, basados en el registro de asistencia del estudiante;
- ✓ Turnitin añada tareas y compruebe su originalidad a través de nuestra integración de Turnitin;
- ✓ Asignaciones LTI personalizada Integre asignaciones en LTI.

Para ver los detalles de una tarea en particular, haga clic en su nombre. Observe el ejemplo de la asignación de un ensayo:

| Prev                                      | Understanding light in pho                | tography          | Next 📏 |
|-------------------------------------------|-------------------------------------------|-------------------|--------|
| Essay: Essay on the use of light          | in photography                            |                   |        |
| Assignment Rubric Competencies H          | istory                                    |                   |        |
| Scoring                                   | Your submission                           | Your grade        |        |
| Max score: 100<br>Category: Participation | Submitted: Feb 28, 1:28 pm<br>Attempts: 5 | Waiting for grade |        |
|                                           | Max. attempts: unlimited                  |                   |        |
| Instructions                              |                                           |                   |        |
| Your answer                               |                                           |                   |        |
| Here's a better version of my answer      |                                           |                   |        |
| sdffd                                     |                                           |                   |        |
| + Prepare another answer                  |                                           |                   |        |
|                                           |                                           |                   |        |

En la página Asignación encontrará información sobre su puntuación máxima, duración, presentación, calificación, respuesta, y más.

## Envío de asignaciones

Cuando visite la página de inicio o la página de destino de una clase, las asignaciones aparecerán en la lista de tareas pendientes, haga clic en un elemento de la lista para ver más detalles.

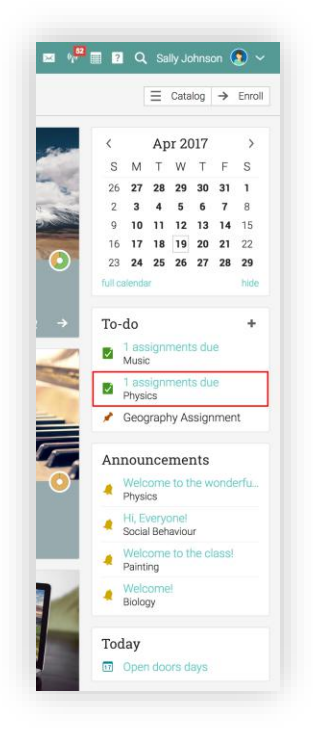

También puede ver las tareas que se deben de hacer, haciendo clic en la ficha de asignaciones de una clase. Las asignaciones que no se han enviado todavía, no tendrán una marca de verificación. El ícono de la bandera roja indica que las tareas están por vencerse. El ícono de triángulo rojo indica que las tareas están retrasadas.

|       | Due Analytics Grade map                                                                   |                  |                 |           |            |               |      |
|-------|-------------------------------------------------------------------------------------------|------------------|-----------------|-----------|------------|---------------|------|
| Assig | inment                                                                                    | Due              | % of<br>overall | Submitted | Graded     | Score         | Grad |
| -     | What does auto mode help with? 🗟 ★ 单<br>Overview of the most basic samera pettings - Test | Apr 14<br>300 em | 20              |           | ~          | 100/100       | A+   |
|       | Vote the correct ISO setting a *                                                          | Apr 14<br>300 am | 20              | 1         | 1          | 70/100        | B    |
| 4     | Team project a                                                                            | Apr 14<br>200 em | 20              | IM.       | ~          | 100/100       | A+   |
| -     | Survey on what you expect to learn in this course introduction-Test                       | Apr 14<br>300 am | ×.              | а.<br>1   |            | 2/100         |      |
| ?     | Shutter speed test 🔒                                                                      | Apr 14<br>300 am | 20              | ×         | 1          | 10/21<br>48%  | D    |
| ?     | Final test 🙃<br>Final est -Test                                                           | Apr 14<br>300 em | - 12            |           |            | 7/10          |      |
| ø     | Essay on the use of light in photography 💩 ★ 💌                                            | Apr 14<br>300 em | 20              | 1         | 1          | 80/100<br>80% | B+   |
|       |                                                                                           |                  |                 | Over      | all result | 80%           | B+   |

# Guía de introducción para los Estudiantes

El método de presentación depende del tipo de tarea que un estudiante quiere enviar, observe las diferentes opciones:

Dropbox o ensayo – prepare su respuesta haciendo clic en "Preparar la respuesta":

| Prev                                                              | Shutter speed and ap | erture                            | Next |
|-------------------------------------------------------------------|----------------------|-----------------------------------|------|
| Essay: Essay on shutter speed                                     |                      |                                   |      |
| Assignment Competencies                                           |                      |                                   |      |
| Scoring                                                           | Your submission      | Your grade                        |      |
| Max score: 100                                                    | Attempts: 0          | Your answer is not submitted yet. |      |
| Category: Homework                                                | Max. attempts: 2     |                                   |      |
| Instructions                                                      |                      |                                   |      |
| Write an essay of max 1000 words on shutter speed                 |                      |                                   |      |
|                                                                   |                      |                                   |      |
| Write an essay of max 1000 words on shutter speed  Prepare answer |                      |                                   |      |

En estos tipos de asignaciones encontrará la opción de guardar y enviar o guardarlo, pero no enviar.

| nter your freel<br>ou can add at<br>ne maximum  | form an:<br>tachme<br>size of t  | swer and<br>hts such a<br>he answe    | then p<br>as Wo<br>er plus | ress or<br>rd docu<br>attach     | ne of<br>men<br>men | the S<br>its, PD<br>ts is 1 | ave op<br>Fs and<br>00 MB | otions.<br>d picti<br>3.      | ures.                       |                                    |                          |                         |                                     |                          |                                |                          |                                          |                                        |                             |                         |                                              |
|-------------------------------------------------|----------------------------------|---------------------------------------|----------------------------|----------------------------------|---------------------|-----------------------------|---------------------------|-------------------------------|-----------------------------|------------------------------------|--------------------------|-------------------------|-------------------------------------|--------------------------|--------------------------------|--------------------------|------------------------------------------|----------------------------------------|-----------------------------|-------------------------|----------------------------------------------|
| nswer                                           |                                  |                                       |                            |                                  |                     |                             |                           |                               |                             |                                    |                          |                         |                                     |                          |                                |                          |                                          |                                        |                             |                         |                                              |
| ↑                                               | Ð                                | 6 M                                   | E                          | Ŧ                                | 31                  |                             |                           | 圓                             | В                           | <i>I</i> ⊻                         | ÷                        | $\times_i$              | $\times^{i}$                        | <u>I</u> ×               |                                | $\diamond$               | 0                                        |                                        |                             |                         |                                              |
| Paragraph 👻                                     | Roboto                           | • 12p                                 | -                          | i≣ •                             | łΞ                  | - A                         | · 14                      |                               | 0                           | ma (1)                             |                          | -                       |                                     | 0                        | 42                             | -                        |                                          |                                        |                             |                         |                                              |
| hutter speed<br>ftieth of a sec<br>econd and fa | s are typ<br>cond or<br>ster. Th | ically me<br>four millis<br>e longest | asure<br>econ<br>shutte    | d in frac<br>ds. Mos<br>er speec | tion<br>t mo        | s of a<br>odern i<br>most   | secon<br>OSLRs<br>DSLRs   | id, wh<br>s can f<br>s is typ | en the<br>handle<br>pically | ey are ur<br>e shutte<br>v 30 seco | ider a<br>spee           | secor<br>ds of<br>witho | fx<br>nd. For<br>up to '<br>ut usir | exam<br>/4000<br>ig exte | ple 1/<br>)th of a<br>ernal re | 4 mea<br>a seco<br>emote | ns a quarte<br>nd, while s<br>triggers). | r of a second, whi<br>ome can handle m | ile 1/250 me<br>nuch higher | ans one tw<br>speeds of | vo-hundred-and-<br>1/8000th of a             |
| hutter speed<br>ftieth of a see<br>econd and fa | s are typ<br>cond or<br>ster. Th | ically me<br>four millis<br>e longest | asure<br>econ<br>shutte    | d in frac<br>ds. Mos<br>er speec | tion<br>t mc        | s of a<br>odern I<br>most   | secon<br>SSLRs<br>DSLRs   | nd, wh<br>s can h<br>s is typ | en the<br>handle<br>pically | ey are ur<br>e shutte<br>r 30 seci | ider a<br>spee<br>onds ( | secor<br>ds of<br>witho | fx<br>nd. For<br>up to<br>ut usir   | exam<br>/4000<br>ig exte | th of a                        | 4 mea<br>a seco<br>emote | ns a quarté<br>nd, while s<br>triggers). | r of a second, wh<br>me can handle n   | ile 1/250 me                | ans one tw              | vo-hundred-and-<br>1/8000th of a<br>Words: : |

Quiz, SCORM o Encuesta - conteste las preguntas de la prueba/encuesta haciendo clic en "Take quiz/tomar encuesta", una vez que haya finalizado el quiz/encuesta, haga clic en "Terminado".

| End of quiz                                                                                    |  |
|------------------------------------------------------------------------------------------------|--|
| You are at the end; press Finished to complete and grade the quiz.                             |  |
| fou carrieview your answers below and click Eur in you want to change any.                     |  |
| Finished                                                                                       |  |
| Question 1                                                                                     |  |
| ■ How fast your shutter captures the sharpness of the image                                    |  |
| Response: [none]                                                                               |  |
| 🖉 Edit                                                                                         |  |
| Question 2                                                                                     |  |
| $\equiv$ When you shoot using the lowest number possible for your aperture, what is it called? |  |
| Response: [none]                                                                               |  |
| 🖉 Edit                                                                                         |  |

Debate o discusión – puede participar en los debates mediante la publicación de una respuesta o una pregunta detonadora, para ser considerada una presentación.

| 🕻 Prev                         | Overview of the most bas            | ic camera settings                             |                     | Next       |
|--------------------------------|-------------------------------------|------------------------------------------------|---------------------|------------|
| Discussion: What does a        | uto mode help with?                 |                                                |                     |            |
| Assignment Competencies        |                                     |                                                |                     |            |
| Scoring                        | Your submission                     | Your grade                                     |                     |            |
| Max score: 100                 | You have posted 0 times in 0 thread | ds. Score: 40/100 (40%)                        |                     |            |
| Category: Test                 |                                     | Grade: D-                                      |                     |            |
|                                |                                     | This is a gateway assign 50% to complete it. 🔒 | ment; you must scor | e at least |
| Instructions                   |                                     |                                                |                     |            |
| What does auto mode help with? |                                     |                                                |                     |            |
| -                              |                                     |                                                |                     |            |
| Inread                         |                                     |                                                |                     |            |
| Subscribe                      |                                     |                                                |                     |            |
| Dood? Subject                  | Author                              |                                                | When                | Donto      |
| Reau? Subject                  |                                     |                                                |                     | POSIS      |

Asistencia – el profesor puede otorgar puntos basados en los registros de asistencia.

Sin conexión -en este tipo de asignación no es necesario que los estudiantes realicen ningún envío en línea.

Turnitin - la tarea es presentada y realizada desde el sitio de Turnitin.

Asignaciones personalizadas de LTI - la tarea es presentada y realizada desde el sitio de asignación de LTI.

# Ver calificaciones

Puede observar las calificaciones obtenidas de las asignaciones de cada tarea individual en la lista de asignaciones.

| ń                | How to use your DSLR                                      |                 | ₫ 🖑 🖿     | 2 Q    | Sally Johnson | n 🔞 ~ |
|------------------|-----------------------------------------------------------|-----------------|-----------|--------|---------------|-------|
|                  | Assignments                                               |                 |           |        |               |       |
|                  | All 🛄 Due Analytics Grade map                             |                 |           |        |               |       |
|                  | Assignment                                                | % of<br>overall | Submitted | Graded | Score         | Grade |
| % Welcome        | Lesson: Introduction                                      |                 |           |        |               |       |
| Lessons          | Survey on what you expect to learn in this course<br>Test | 11,1            | ~         | ~      | 90/100<br>90% | A     |
| News             | Lesson: Understanding light in photography                |                 |           |        |               |       |
| Assignments      | Essay on the use of light in photography ★ 💌              | 2               | ~         | ×      | ?/100         | ?     |
| Calendar         | Lesson: How to photograph still objects                   |                 |           |        |               |       |
| Resources        | Essay on still life photography<br>Test                   | 11.1            | ~         | ~      | 78/100        | в     |
| Teachers         | Lesson: How to photograph moving objects                  |                 |           |        |               |       |
| Students         | Team project à                                            | 11.1            | ~         | ~      | 80/100        | 8+    |
| r Games          | Lesson: How to choose the correct ISO setting             |                 |           |        |               |       |
| Notes     Forums | Vote the correct ISO setting a 🔹                          | 11.1            | ~         | ~      | 70/100<br>70% | в.    |
| Groups           | Lesson: Shutter speed and aperture                        |                 |           |        |               |       |
| Chat             | Shutter speed test •                                      | 11.1            | ~         | ~      | 20/22<br>91%  | A     |
| 3 Wiki           | Vote the correct shutter speed •                          | 5               | 4         |        | ?/100         |       |
| Blogs            | Essay on shutter speed *                                  |                 |           |        | 2/100         |       |
| Mastery          | Momework (Extra credit)                                   |                 |           |        |               |       |

La calificación de una tarea también puede observarse en la página de resumen de la asignación.

| ń                                                                                                    | How to use your DSLR                                                           | 🕹 🐙 🖬 🛛 🔾                                                                        | 🕻 Sally Johnson 🔇 🗸                           |        |
|----------------------------------------------------------------------------------------------------|--------------------------------------------------------------------------------|----------------------------------------------------------------------------------|-----------------------------------------------|--------|
|                                                                                                    | Prev<br>Essay: Essay on still life photograp<br>Assignment Competencies        | How to photograph still ob                                                       | ojects                                        | Next 💙 |
| * Welcome                                                                                               | Scoring<br>Max score: 100<br>Category: Test<br>No more submissions are allowed | Your submission<br>Submitted. Oct 11, 3:58 am<br>Attempts: 1<br>Max. attempts: 1 | Your grade<br>Score: 78/100 (78%)<br>Grade: B |        |
| <ul> <li>Understanding light<br/>in photography</li> <li>How to photograph<br/>still objects</li> </ul> | Instructions<br>Your answer                                                    |                                                                                  |                                               |        |

Los estudiantes recibirán una notificación cuando sus asignaciones son calificadas.

## Inscribirse en las clases

#### 1. Sin un cuenta NEO

Si no tiene una cuenta creada en NEO, puede crear una, al matricularse en su primera clase.

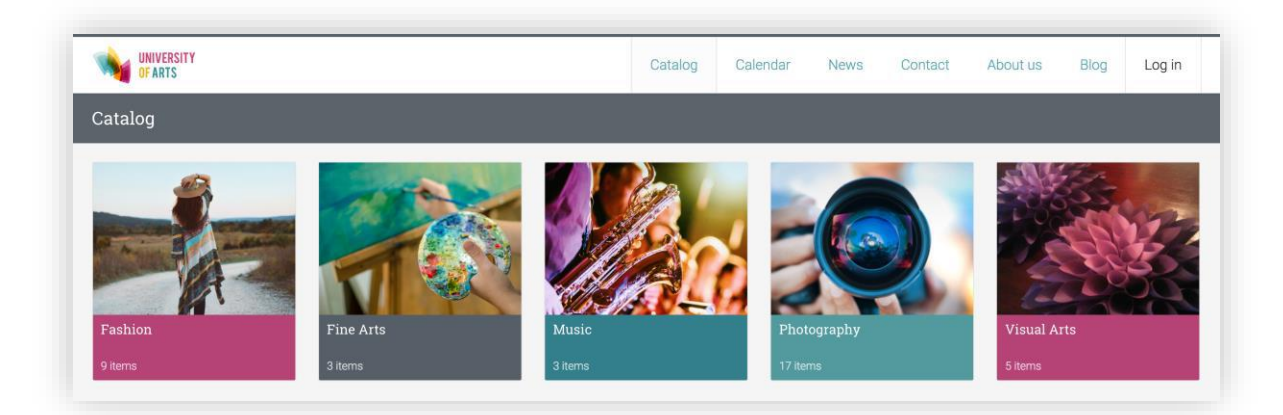

Desde el portal visitante, navegue en el catálogo de la clase y seleccione la clase. Para inscribirse en la clase, introduzca su código de acceso (si cuenta con una) y haga clic en inscribirse.

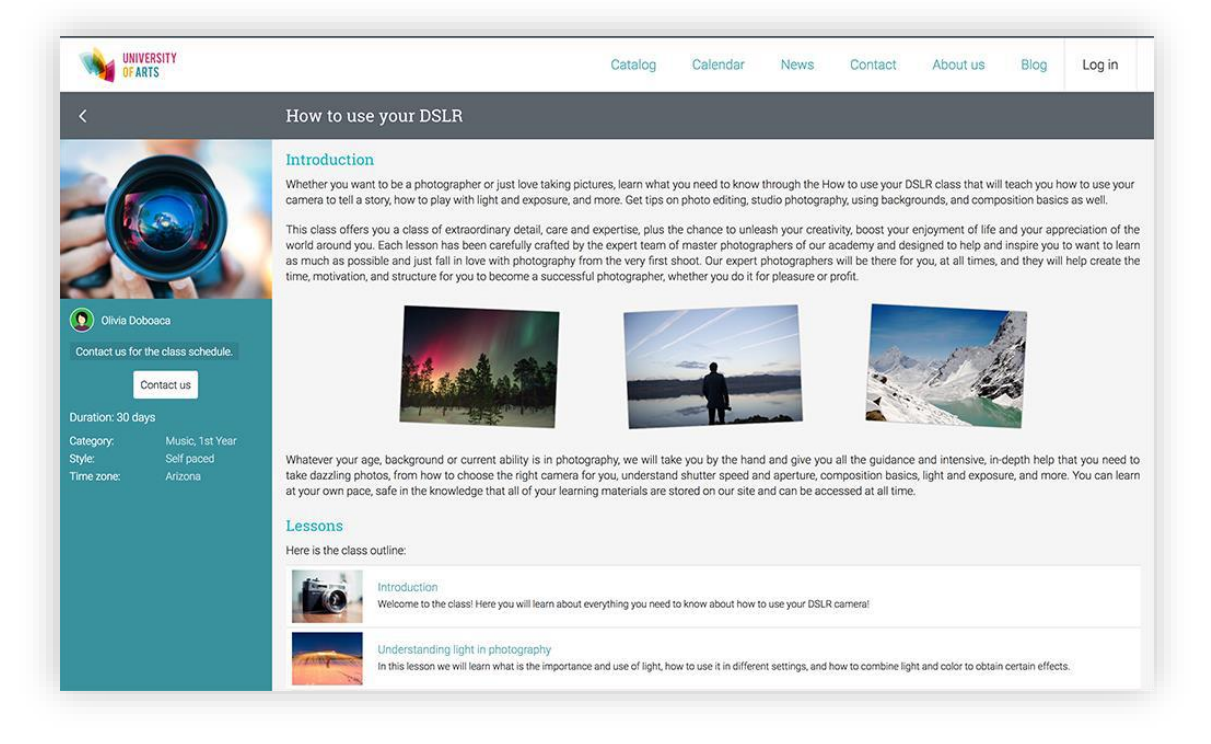

A continuación, haga clic en crear cuenta y rellene los datos del formulario.

| Enroll                                                                              | × |
|-------------------------------------------------------------------------------------|---|
| Select an option to proceed:                                                        |   |
| <ul> <li>Create an account<br/>Select this option if you are a new user.</li> </ul> |   |
| C Sign into existing account<br>Select this option if you're a returning user.      |   |

### 2. Con un cuenta NEO account

Si tiene una cuenta NEO, puede simplemente visitar el catálogo desde la página de inicio, seleccione la clase e introduzca el código de acceso.

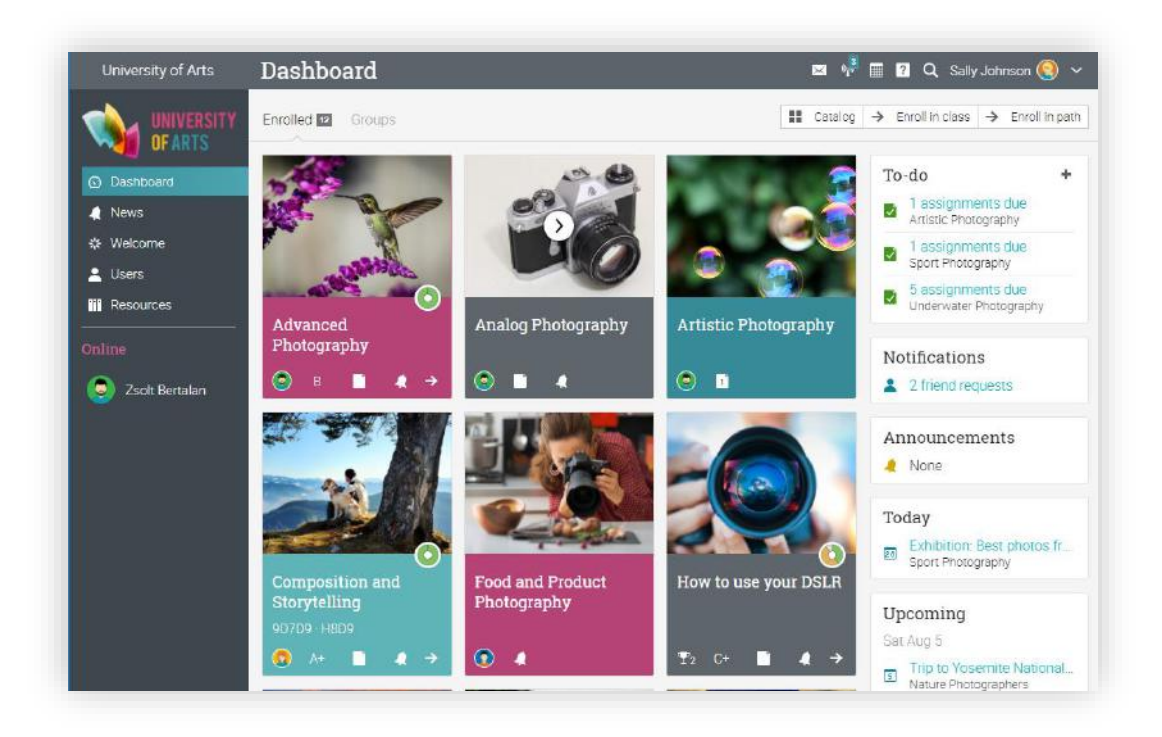

También puede inscribirse en una clase que utilice un código de acceso, haciendo clic en la opción inscribirse desde la Página principal.

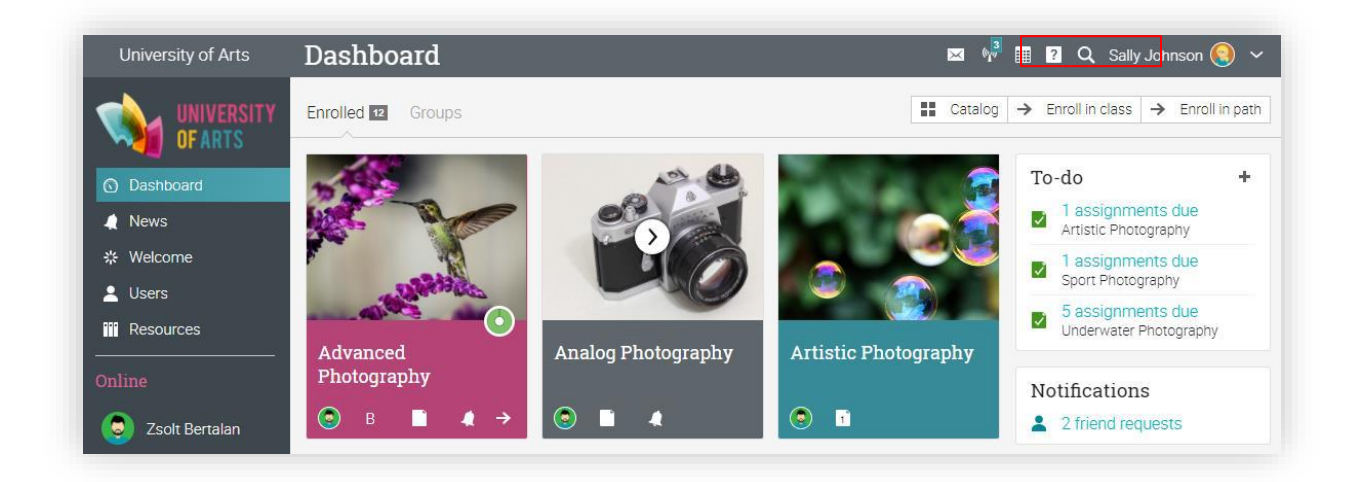

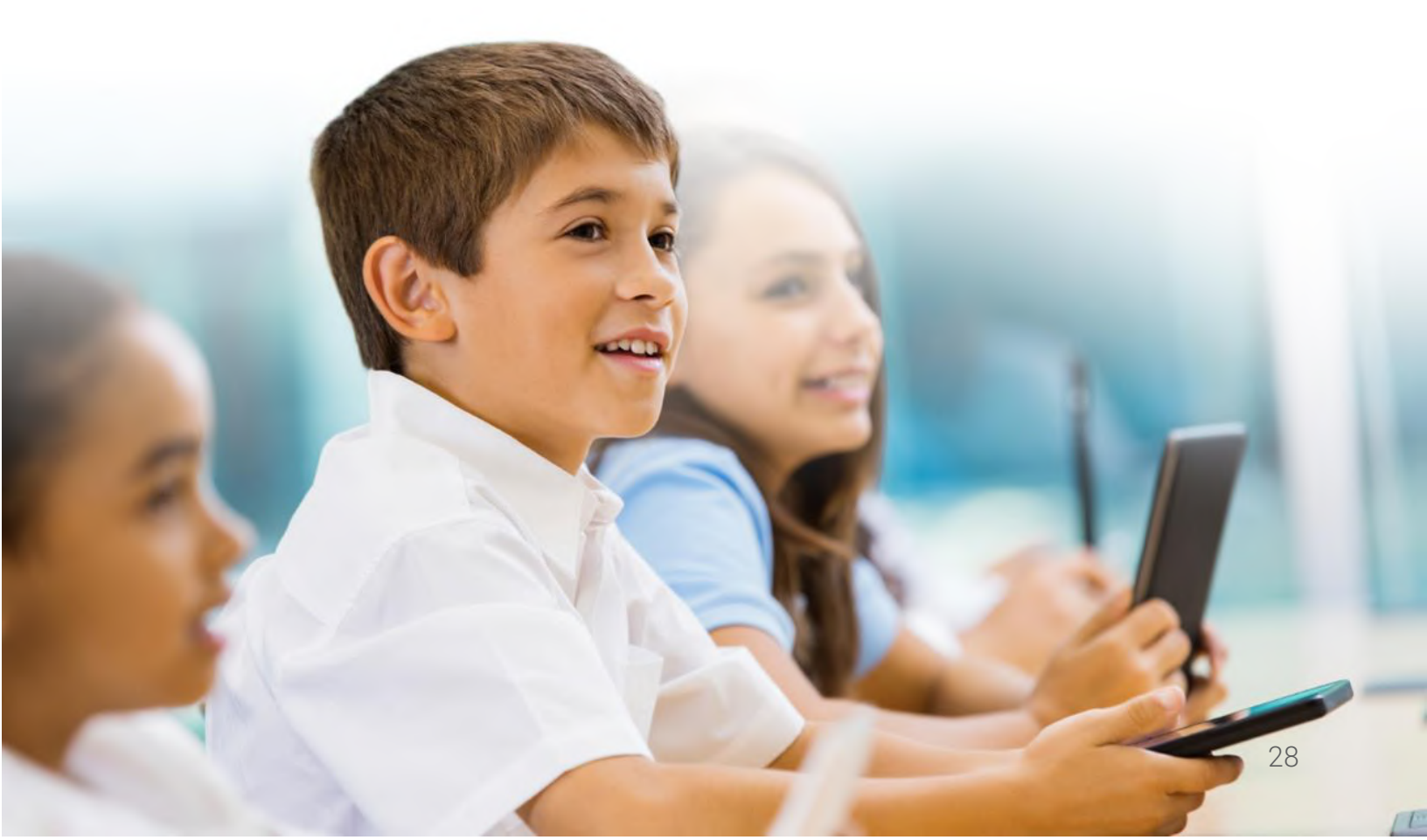

### Comunicación con los usuarios

Usted puede comunicarse con sus profesores y amigos, utilizando nuestro sistema de mensajería. Para ver su bandeja de entrada haga clic en el ícono de mensaje en la parte superior derecha de la barra. Aparecerá un menú desplegable que enumerará los mensajes más recientes.

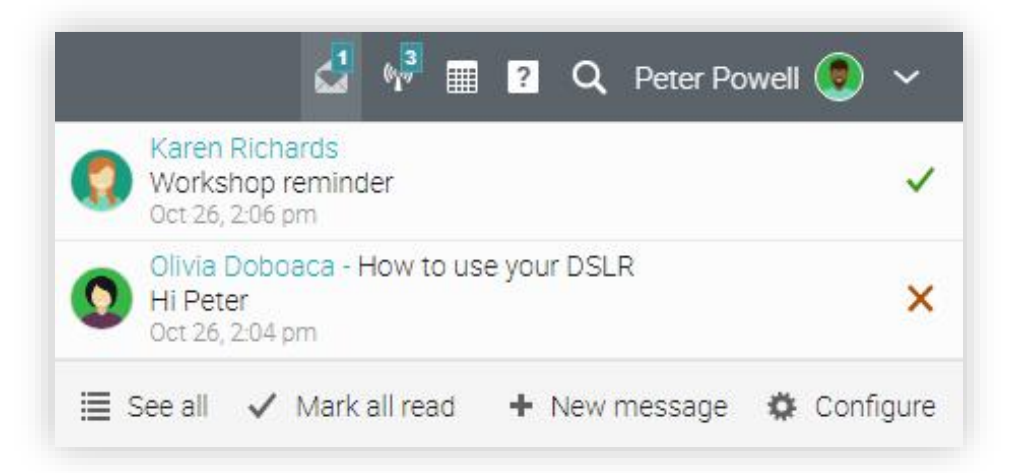

Para leer un mensaje, haga clic en él. Para responder a un mensaje, haga clic en contestar, escriba su respuesta y haga clic en enviar. Para eliminar un mensaje, haga clic en Eliminar.

| Messa     | ge from Karen Richards 🛛 🗙                             |
|-----------|--------------------------------------------------------|
| From:     | <ul> <li>(a) Oct 26, 2:06 pm (246 days ago)</li> </ul> |
| Subject:  | Workshop reminder                                      |
| Don't for | ger about the workshop on Tuesday, 5 pm                |
|           |                                                        |
| <         | Reply Delete                                           |

Para enviar un mensaje a alguien, pase el cursor sobre su nombre (puede acceder a los usuarios, haciendo clic en sus enlaces, encontrándolos en muchos lugares del sitio como, lista de los estudiantes, profesores, páginas de perfil y foros), haga clic en enviar mensaje, ingrese su mensaje y haga clic en enviar.

| ń           | How to use your DSLR                            | 🖾 🍕 🏢 💈 🔍 Sally Johnson 🌏 🗸 |
|-------------|-------------------------------------------------|-----------------------------|
|             | Students                                        |                             |
|             | Message                                         |                             |
|             |                                                 | Online?                     |
|             | Damian Blyne<br>University of Arts<br>• Offline |                             |
| Lessons     | 🔲 🧔 🛛 Send message                              | ~                           |
| 4 News      | 🗌 🧟 Blyne, Damian                               |                             |
| * Welcome   |                                                 |                             |
| Assignments | Corser, Troy                                    |                             |
| 🛗 Calendar  | Dove, Rob                                       |                             |
| Mastery     |                                                 | 7                           |
| Resources   | Combon, cany                                    |                             |
| Portfolio   | 🗌 💿 Karol, Samy                                 |                             |

Para enviar un mensaje a varios usuarios a la vez, seleccione los usuarios de una lista y a continuación, haga clic en Mensaje.

| ń           | How to use your DSLR | 🖂 💖 🏢 ያ 🔍 Sally Johnson 🌏 🗸 |
|-------------|----------------------|-----------------------------|
|             | Students             |                             |
|             | 🗷 Message            |                             |
|             | Student              | Online?                     |
|             | 🗌 🧔 Babtan, Tudor    |                             |
| 📃 Lessons   | 🗹 🧔 Bertalan, Zsolt  | ✓                           |
| 🦼 News      | Blyne, Damian        |                             |
| 🔆 Welcome   |                      |                             |
| Assignments | Corser, Troy         |                             |
| 🖩 Calendar  | 🗹 🔕 Dove, Rob        |                             |

También puede ver a los usuarios en vista de mosaico y seleccionarlos desde la esquina inferior izquierda. Puede seleccionar varios usuarios para enviar mensaje haciendo clic en el botón Mensaje de la esquina superior derecha.

### Notificaciones

Para ver todas las notificaciones, haga clic en el ícono Notificaciones en la parte superior derecha de la barra. Un menú desplegable aparecerá y enumerará la mayoría de notificaciones recientes. Las notificaciones incluyen foros en los que están inscritos, suscripciones y más.

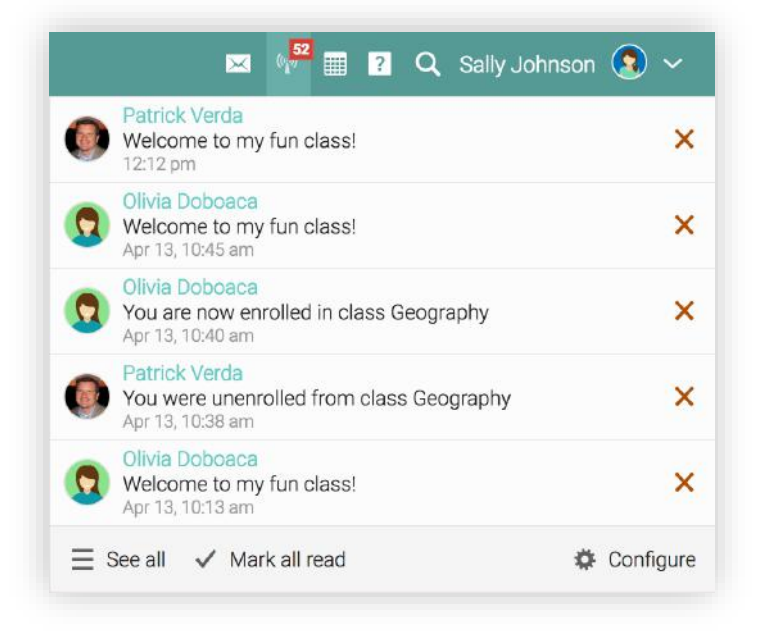

Para seleccionar que notificaciones desea recibir automáticamente por correo electrónico, haga clic en la opción de configuración. Si está inscrito a un foro, puede responderlo directamente desde el cuadro de notificaciones, o haga clic en "Ver el hilo del foro" para ver la conversación completa.

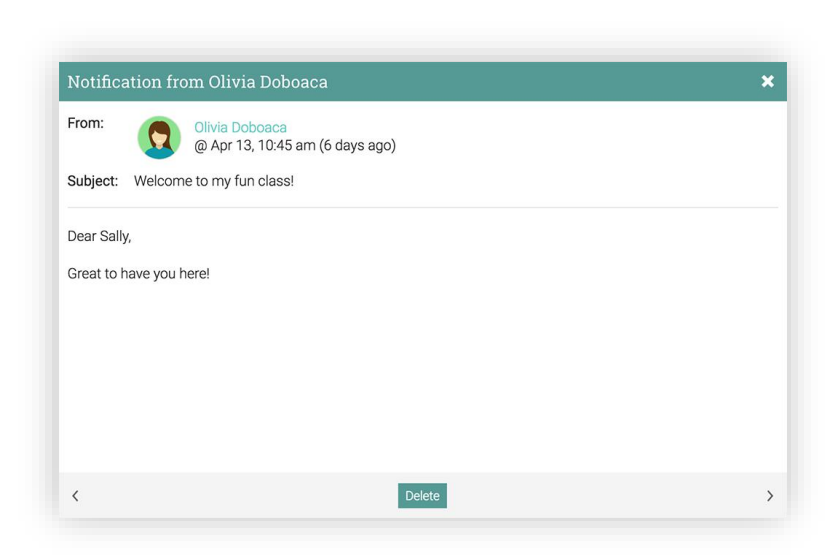

## Perfil

Para acceder a su perfil, haga clic en el ícono de perfil en la parte superior derecha.

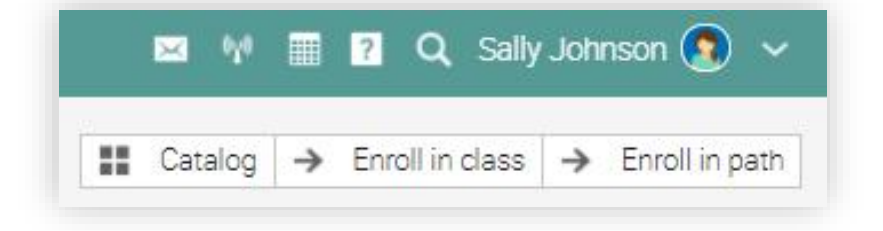

Aquí puede encontrar la información de su cuenta, las credenciales de inicio de sesión, fotos y certificados.

| ń                        | Sally Johnson                        | 🖂 🕂 |
|--------------------------|--------------------------------------|-----|
|                          | Info Completed About                 |     |
|                          | About                                |     |
|                          | Student at Appleton                  |     |
|                          | Info                                 |     |
|                          | Basics                               |     |
| <ol> <li>Info</li> </ol> | Organization: Big Elm School D       |     |
| Settings                 | Location: FL, United States          |     |
| 🛨 Awards                 | Miscellaneous                        |     |
| Portfolio                | Logins: 121 , Last login: 6 days ago |     |
| Photos                   |                                      |     |

Para cambiar la configuración, haga clic en el ícono Editar situado en la parte superior derecha. Aquí puede cambiar su foto, descripción, contraseña e información.

| ń                                                                | Sally Johnson                                                                 |                                                                                                    |  |
|------------------------------------------------------------------|-------------------------------------------------------------------------------|----------------------------------------------------------------------------------------------------|--|
|                                                                  | Info Completed About                                                          | Edit ×                                                                                                    |  |
|                                                                  | About<br>Student at Appleton<br>Info<br>Basics                                | <ul> <li>Picture<br/>Change your picture</li> <li>Description<br/>This is the description that people see when they visit your profile<br/>page.</li> <li>Password</li> </ul> |  |
| <ul> <li>● Info</li> <li>✿ Settings</li> <li>★ Awards</li> </ul> | Organization: Big Elm School D.     Location: FL, United States Miscellaneous | Select a different password.  Info Edit your account info, such as your name, birthdate and email address.                                                                    |  |
| <ul> <li>Portfolio</li> <li>Photos</li> </ul>                    | Logins: 121 , Last login: 6 days ago                                          | , I I                                                                                                    |  |

### Agregar amigos

Los estudiantes pueden conectarse con otros usuarios, como amigos con el fin de enviar mensaje e intercambiar recursos. También puede ver qué amigos están en línea y chatear con ellos para colaborar en proyectos.

Para agregar a un amigo, vaya a un perfil de un usuario y haga clic en el botón Añadir amigo. Recibirá un mensaje cuando el usuario haya aceptado su solicitud de amistad.

|           | Sally Johnson                 |          |                |         | 4      | 🖓 🏢 🙎 🔍 Peter Powell 🔵     |
|-----------|-------------------------------|----------|----------------|---------|--------|----------------------------|
|           | Info About                    |          |                |         |        |                            |
| ou        | Groups                        |          |                |         |        | School                     |
| 200       | Group                         | Туре     | Subject M      | Members | Scope  | University of Arts         |
|           | Advanced Photography 🔒        | Students |                | 7       | School | The University of Arts     |
| Info      | Black and White Photography 🔒 | Hobby    | Visual<br>Arts | 12      | School | Communication              |
| Awards    | Digital Photography 🔒         | Interest | Art            | 6       | School | Send message               |
| Blog      | Film Photography 🔒            | Club     | Visual<br>Arts | 10      | School | 🤜 Chat                     |
| Photos    | Junior Photographers 🔒        | Hobby    | Fine Arts      | 10      | School | Add friend      Add friend |
| 🖶 Friends | Nature Photographers 🔒        | Hobby    | Visual<br>Arts | 2010    | School | <ul> <li>Report</li> </ul> |
|           | Photography Meetups           | Club     | Visual<br>Arts | 9       | School | Account                    |
|           | Portrait Photography          | Interest | Visual<br>Arts | 10      | School | 👗 Type: Student            |
|           | Wildlife Photography          | Interest | Art            | 9       | School | Awards (14)                |
|           |                               |          |                |         |        | Certificate of completion  |
|           |                               |          |                |         |        | Certificate of completion  |

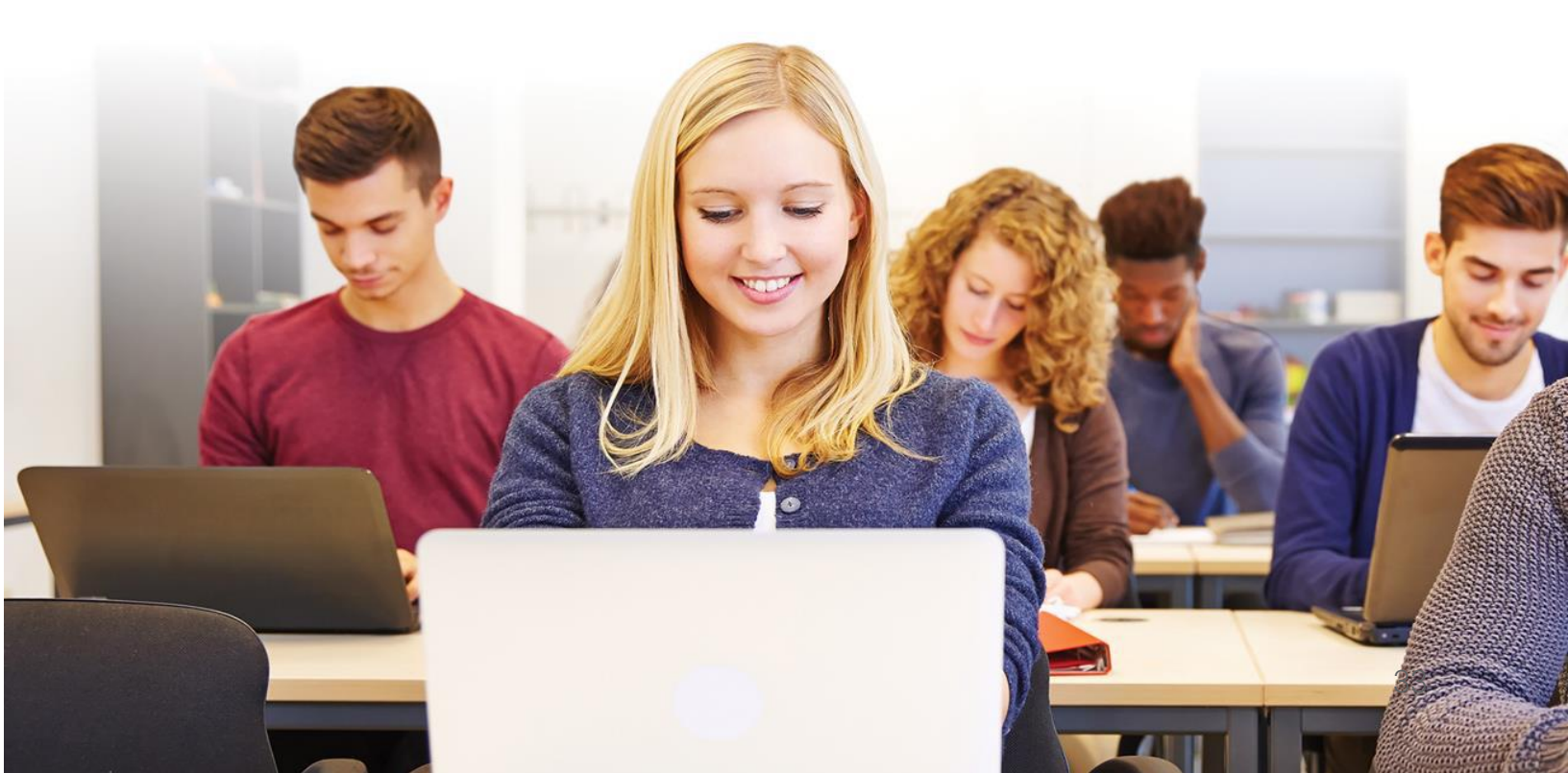

### Resumen

La Guía de introducción para estudiantes proporcionó información esencial que los estudiantes necesitan cuando empiezan a usar NEO. Los temas tratados fueron: navegando en NEO, utilizando el centro de ayuda, diseño de un ejemplo de clase, lecciones y ejercicios, enviar asignaciones, ver las calificaciones, inscribirse en las clases, comunicación con los usuarios y agregar amigos.

Si tiene alguna pregunta adicional, consulte el Centro de ayuda o visite nuestro foro de soporte.

www.cypherleaning.com

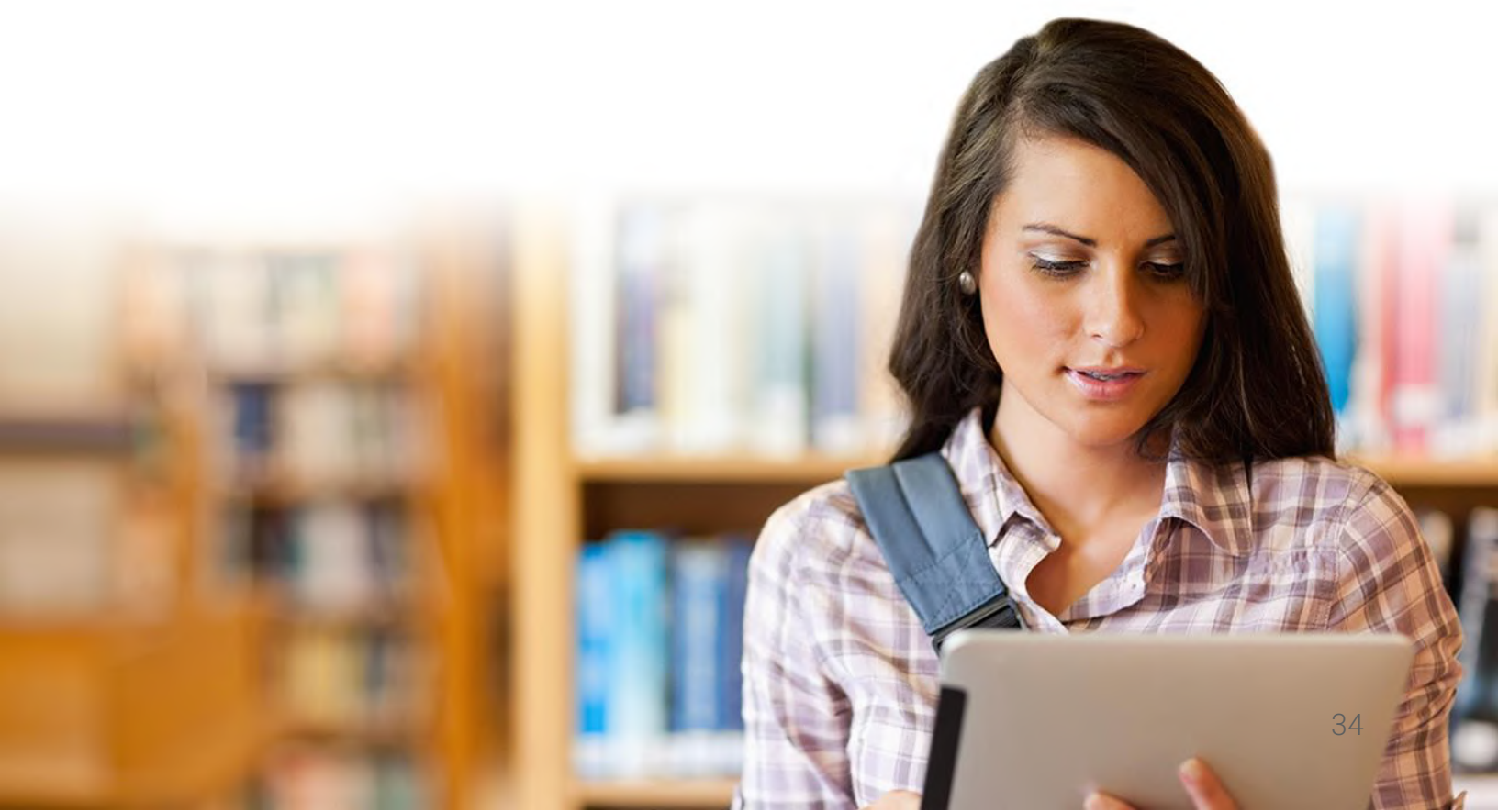